# Ribbon SBC Edge 1K\_2K R11.0 PRI Interop with Google Voice SIP Link : Interoperability Guide

# -ippou

### **Table of Contents**

- Interoperable Vendors
- Copyright
- Document Overview
  - About Ribbon SBC Edge 1000
  - About Google Voice
- Scope/Non-Goals
- Audience
- Prerequisites
- Product and Device Details
- Network Topology and E2E Flow Diagrams
  - Deployment Topology
  - Interoperability Test Lab Topology
  - Call Flow Diagram
- Document Workflow
- Installing Ribbon SBC Edge 1000
- ٠ Ribbon SBC Edge 1000 Configuration
  - Accessing SBC Edge 1000
  - License and TLS Certificates
    - View License
    - SBC Certificate
    - Trusted CA Certificates
  - Networking Interfaces
  - **Configure Static Routes** ٠
    - **Global Configuration** 
      - Media Profiles
        - Transformation Table
  - Call Routing Table
    - Call Routing Table Entry
  - SBC Edge 1000 Configuration for PBX side
    - Media List PBX
    - SIP Server Table PBX
    - SIP Signaling Group PBX
  - SBC Edge 1000 Configuration for T1/PRI side
    - DSI Port Configuration
    - SIP Signaling Group PRI/PSTN
  - SBC Edge 1000 Configuration for Google Voice SIP Link side
    - DNS
    - TLS Profile
    - SDES-SRTP Profile
    - Media List GV
    - Message Manipulation GV
    - SIP Profile GV
    - SIP Server Table GV
    - SIP Signaling Group GV
- Google Voice Configuration
- Supplementary Services & Features Coverage
- Caveats
- Support
- References
- Conclusion

# Interoperable Vendors

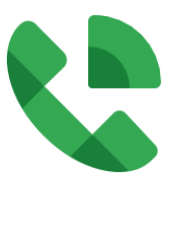

# Copyright

2023 Ribbon Communications Operating Company, Inc. 2023 ECI Telecom Ltd. All rights reserved. The compilation (meaning the collection, arrangement and assembly) of all content on this site is protected by U.S. and international copyright laws and treaty provisions and may not be used, copied, reproduced, modified, published, uploaded, posted, transmitted or distributed in any way, without prior written consent of Ribbon Communications Inc.

The trademarks, logos, service marks, trade names, and trade dress (look and feel) on this website, including without limitation the RIBBON and RIBBON logo marks, are protected by applicable US and foreign trademark rights and other proprietary rights and are the property of Ribbon Communications Operating Company, Inc. or its affiliates. Any third-party trademarks, logos, service marks, trade names and trade dress may be the property of their respective owners. Any uses of the trademarks, logos, service marks, trade names, and trade dress may be the property of their respective owners. Any uses of the trademarks, logos, service marks, trade names, and trade dress without the prior written consent of Ribbon Communications Operating Company, Inc., its affiliates, or the third parties that own the proprietary rights, are expressly prohibited.

# **Document Overview**

This document outlines the configuration best practices for Ribbon SBC Edge 1000 PRI interworking with Google Voice SIP Link.

## About Ribbon SBC Edge 1000

The Ribbon SBC Edge 1000 provides best-in-class communications security. The SBC Edge 1000 dramatically simplifies the deployment of robust communications security services for SIP Trunking, Direct Routing, and Cloud UC services. The SBC 1000 are hardware appliance-based platforms that are part of the Ribbon SBC Edge Portfolio, which addresses the security and interoperability challenges associated with SIP-based communications. The SBC 1000 includes options for Foreign Exchange Office (FXO)/Foreign Exchange Subscriber (FXS) ports and T1/E1 Channel-associated Signaling (CAS)/Primary Rate Interface (PRI) ports.TheSBC 1000is ideally suited for small to medium size organizations and branch offices.

## **About Google Voice**

Google Voice is a telephone service that provides a U.S. phone number to Google Account customers in the U.S., and to Google Works customers in Canada, Denmark, France, the Netherlands, Portugal, Spain, Sweden, Switzerland and the United Kingdom. Calls are forwarded to the phone number that each user must configure in the account web portal. Users can answer and receive calls on any of the phones configured to ring in the web portal. While answering a call, the user can switch between the configured phones. Subscribers in the United States can make outgoing calls to domestic and international destinations. The service is configured and maintained by users in a web-based application, similar in style to Google's email service Gmail, or Android and iOS applications on smartphones or tablets.

# Scope/Non-Goals

This document provides configuration best practices for deploying Ribbon's SBC Edge 1000 PRI interop for Google Voice SIP Link. Note that these are configuration best practices and each customer may have unique needs and networks. Ribbon recommends that customers work with network design and deployment engineers to establish the network design which best meets their requirements.

It is not the goal of this guide to provide detailed configurations that meet the requirements of every customer. Usethis guide as a starting point, and build the SBC configurations in consultation with network design and deployment engineers.

# Audience

This is a technical document intended for telecommunications engineers with the purpose of configuring the Ribbon SBC.

To perform this interop, you need to

- use graphical user interface (GUI) or command line interface (CLI) of the Ribbon product.
- understand the basic concepts of TCP/UDP/TLS and IP/Routing.
- understand the basic concepts of T1/E1/ISDN.
- have basic knowledge on SIP/RTP/SRTP to complete the configuration, and for troubleshooting.

#### Note

This configuration guide is offered as a convenience to Ribbon customers. The specifications and information regarding the product in this guide are subject to change without notice. All statements, information, and recommendations in this guide are believed to be accurate, but are presented without warranty of any kind, express or implied, and are provided AS IS. Users must take full responsibility for the application of the specifications and information in this guide.

# Prerequisites

The following aspects are required before proceeding with the interop:

- Ribbon SBC Edge 1000
- Ribbon SBC Edge 1000 license
  - This interop requires the acquisition and application of SIP sessions, as documented atWorking with Licenses
  - Requires the license for DSI and FXI ports (ISDN ports).
- Public IP addresses
- TLS certificates for SBC Edge 1000
  - For more details, please visitWorking with Certificates
- Google Workspace and Domain
  - Google Voice Premier license for the users
  - For more details, contactGoogle support

# Product and Device Details

The configuration uses the following equipment and software:

| Product                            | Equipment/Service    | Software Version |
|------------------------------------|----------------------|------------------|
| Ribbon SBC                         | Ribbon SBC Edge 1000 | 11.0.1 Build 634 |
| Google Voice SIP Link              | Telephone Service    | NA               |
| Third-party PBX                    | Asterisk             | 16.0.26          |
| Third-party Phone                  | Poly VVX 250 Edition | 6.4.3.10318      |
| Administration and Debugging Tools | Wireshark            | 3.4.9            |
|                                    | LX Tool              | 2.1.0.6          |

# Network Topology and E2E Flow Diagrams

## **Deployment Topology**

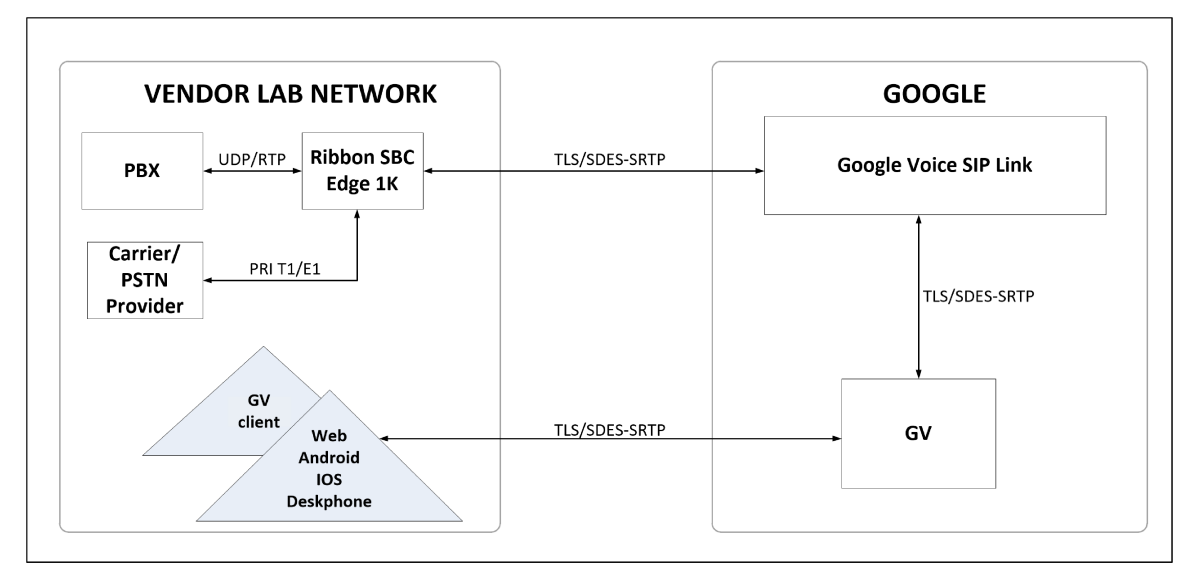

## Interoperability Test Lab Topology

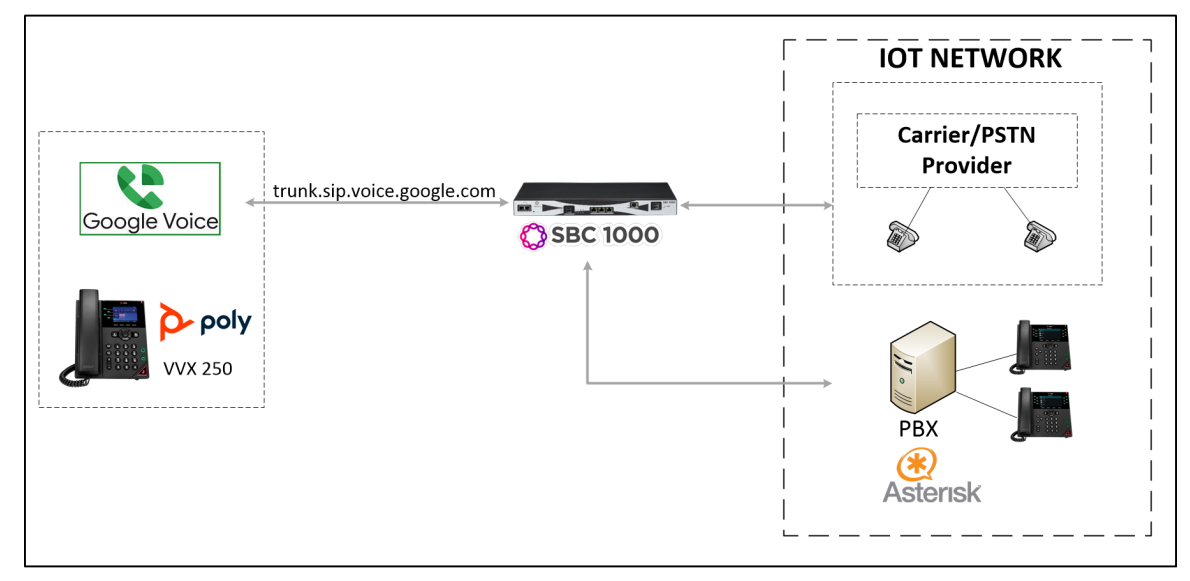

## **Call Flow Diagram**

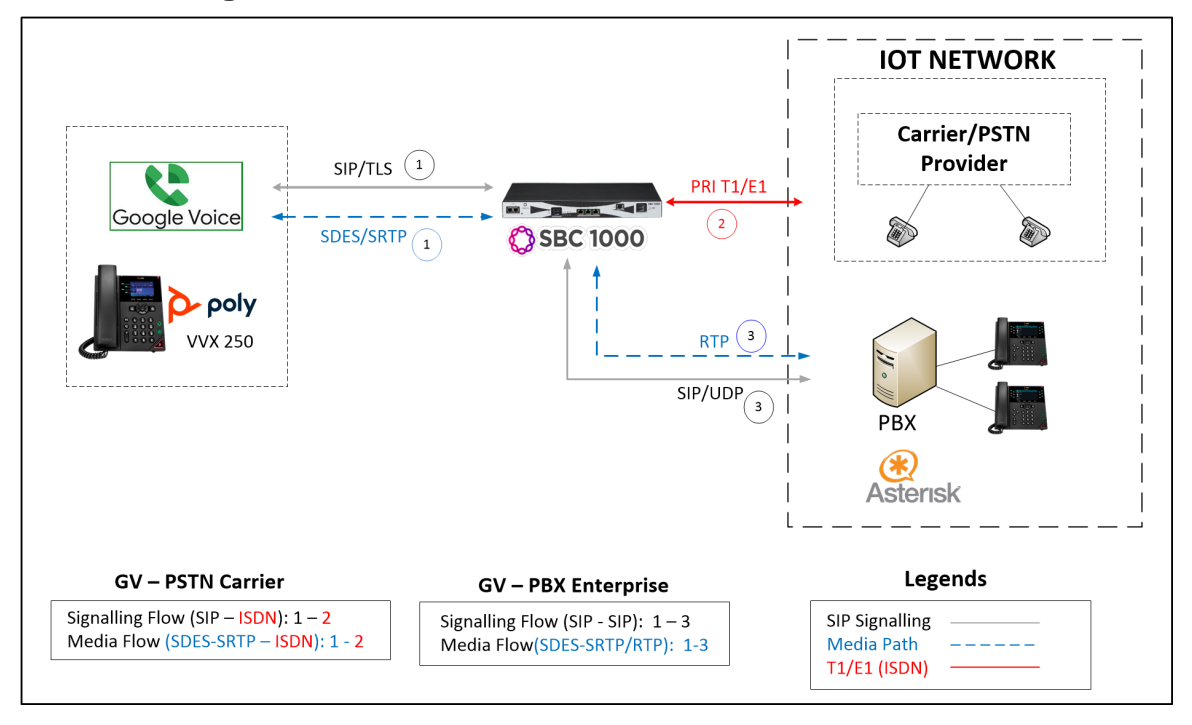

# **Document Workflow**

The sections in this document follow the sequence below. The reader is advised to complete each section for successful configuration.

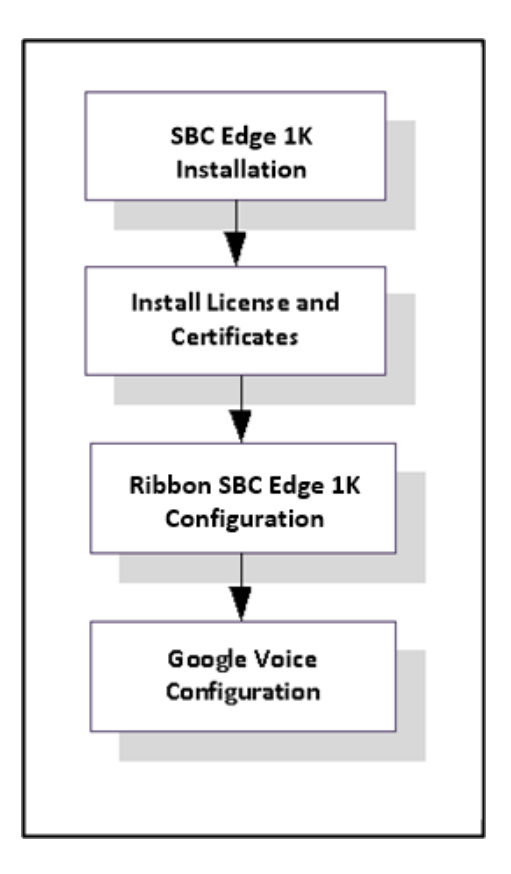

# Installing Ribbon SBC Edge 1000

To deploy the Ribbon SBC Edge 1000 instance, refer to Installing SBC 1000/2000

# Ribbon SBC Edge 1000 Configuration

## Accessing SBC Edge 1000

Open any browser and enter the SBC Edge 1000 IP address.

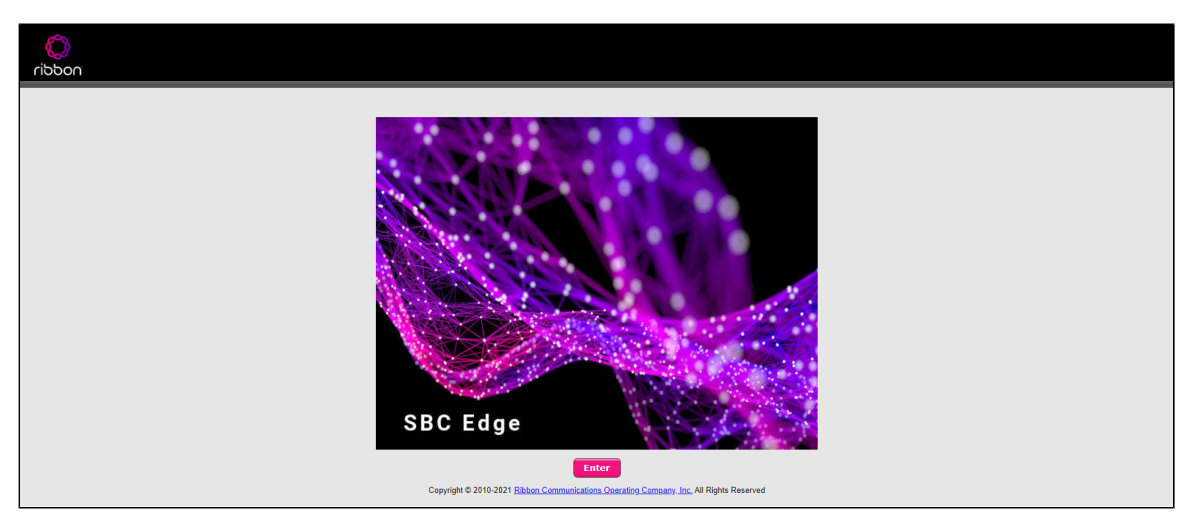

Click Enter and log in with a valid User ID and Password.

| ribbon | Welcome to Ribbon SBC 1000                                                                                                    |
|--------|----------------------------------------------------------------------------------------------------|
|        | Users (authorized or unauthorized) have no explicit or implicit expectation of<br>privacy. Any or all user of this system and all files on this system may be<br>intercepted, monitored, recorded, copied, audited, inspected, and disclosed to<br>authorized site, customer administrative, and law enforcement personnel, as<br>well as authorized officials of government agencies, both domestic and foreign.<br>By using this system, the user consents to such interception, monitoring,<br>recording, copying, auditing, inspection, and disclosure at the discretion of<br>authorized personnel.<br>Unauthorized or improper use of this system may result in administrative<br>disciplinary action and civil and ciminal penalties. By continuing to use this<br>system you indicate your awareness of and consent to these terms and conditions<br>of use. CANCEL YOUR LOGIN IMMEDIATELY if you do not agree to the conditions<br>stated in this warning. |
|        | User Name ribbon Password Copyright 2010-2018 Sonus Networks, Inc. (a Ribbon Communications Company). All Rights Reserved                                                                                                    |

## License and TLS Certificates

#### **View License**

This section describes how to view the status of each license along with a copy of the license keys installed on your SBC. The **Feature Licenses** panel enables you to verify whether a feature is licensed, along with the number of remaining licenses available for a given feature at run-time.

From the Settingstab, navigate to System > Licensing > Current Licenses.

| noddin                                         |                                |          | G Monitor | Tasks          | Settings     | Diagnostics    | System |                    |       |
|------------------------------------------------|--------------------------------|----------|-----------|----------------|--------------|----------------|--------|--------------------|-------|
| A faut                                         | Current Licenses               |          |           |                |              |                |        |                    | Febry |
| Frank All Colours All Baland                   | Historical Usage               |          |           |                |              |                |        |                    |       |
|                                                |                                |          |           |                |              |                |        |                    |       |
| Cat Routing     Singular Groups                |                                |          |           | Por            | t Licenses   |                |        |                    |       |
| Linked Signaling Groups                        |                                |          |           |                |              |                |        |                    |       |
| 🖡 🥩 Node Interfaces                            | Total 2 PortLacense Fous       |          |           | _              | _            |                |        |                    |       |
| Application Solution Module                    | Feature                        | Licensed |           | Number of Lice | nsed Ports   |                |        |                    |       |
| Visite and Settings                            | DS1 Ports                      | ₩.       |           | 2              |              |                |        |                    |       |
| 0x6                                            | FXS Ports                      | ₩.       |           | 4              |              |                |        |                    |       |
| DSPs                                           |                                |          |           |                |              |                |        |                    |       |
| System Timing                                  |                                |          |           | Feat           | ire Licenses |                |        |                    |       |
| System Companding Law                          |                                |          |           |                |              |                |        |                    |       |
| Current Licenses                               | Total 20 Feature License Rows  |          |           |                |              |                |        |                    |       |
| License Keys                                   | Feature                        |          |           | Licensed       |              | Total Licenses |        | Available Licenses |       |
| Sofeare Vanacement                             | SIP Calls                      |          |           | ₩.             |              | Unlimited      |        | Unlimited          |       |
| Auth and Directory Services                    | SIP Registrations              |          |           | <b>U</b>       |              | Unlimited      |        | Unlimited          |       |
| Protocols                                      | DSP Resources                  |          |           | <b>W</b>       |              | Unlimited      |        | Unlimited          |       |
| F ≠ CAS                                        | Forking                        |          |           | ₩.             |              | Unlimited      |        | Unlimited          |       |
| Isourty                                        | SBA                            |          |           | ₩.             |              | Unlimited      |        | Unlimited          |       |
| <ul> <li>Media</li> <li>Jone Tables</li> </ul> | Active Directory               |          |           | ₩.             |              | Unlimited      |        | Unlimited          |       |
| Telephony Mapping Tables                       | Transcoding                    |          |           |                |              | Unlimited      |        | Unlimited          |       |
| SNUMAIams     Leoping Configuration            | CAS                            |          |           | ₩.             |              | Unlimited      |        | Unlimited          |       |
| Emergency Services                             | CDR                            |          |           | ₩.             |              | Unlimited      |        | Unlimited          |       |
| Notification Manager                           | OSPF                           |          |           | ₩              |              | Unlimited      |        | Unlimited          |       |
|                                                | 839                            |          |           | <b>V</b>       |              | Unlimited      |        | Unlimited          |       |
|                                                | 1Psec                          |          |           | 6              |              | Not Licensed   |        | Not Licensed       |       |
|                                                | RBA                            |          |           | 6              |              | Not Licensed   |        | Not Licensed       |       |
|                                                | QoE                            |          |           | ₩              |              | Unlimited      |        | Unlimited          |       |
|                                                | BroadSoft Subscriber Data      |          |           |                |              | Not Licensed   |        | Not Licensed       |       |
|                                                | AMR-WB                         |          |           |                |              | Not Licensed   |        | Not Licensed       |       |
|                                                | Video Passthrough              |          |           | 6              |              | Not Licensed   |        | Not Licensed       |       |
|                                                | Additional WS2012R2 ASM Licens |          |           | ₩.             |              | Unlimited      |        | Unlimited          |       |
|                                                | SIP VQ Reporting               |          |           |                |              | Not Licensed   |        | Not Licensed       |       |
|                                                | Direct Routing SBA             |          |           | ₩.             |              | Unlimited      |        | Unlimited          |       |
|                                                |                                |          |           |                |              |                |        |                    |       |

This interop requires license for ISDN ports (DSI/FSX ports).

For more details on Licenses, refer toWorking with Licenses.

#### **SBC Certificate**

From the Settingstab, navigate to Security > SBC Certificates > Generate SBC Edge Certificates.

- 1. Provide the Common Name of the SBC that includes Host and Domain.
- 2. Set the Key Length to 2048 bits.
- 3. Provide the location information.
- 4. Click OK.
- 5. The CSR will be generated and displayed in the result text box.

| riddon                                      |                              |                            | Monitor              | Tasks  | Settings | Diagnostics | System |  |
|---------------------------------------------|------------------------------|----------------------------|----------------------|--------|----------|-------------|--------|--|
| Q Search                                    | Generate Certificate Signing | Request                    |                      |        |          |             |        |  |
| Call Routing                                | -                            | Subject Distinguished Name |                      | _      |          |             |        |  |
| Signaling Groups                            | Common Name                  | rbbniot.com                | * Hostname or FQDN   |        |          |             |        |  |
| Linked Signaling Groups                     | Subject Alternative Name DNS |                            | comma-separated FQDI | v list |          |             |        |  |
| ▶                                           | Email Address                | [                          | Ĩ                    |        |          |             |        |  |
| Auth and Directory Services                 |                              |                            |                      |        |          |             |        |  |
| Protocols                                   | ISO Country Code             | India                      |                      |        |          |             |        |  |
| ▶ Ø SIP                                     | State/Province               |                            |                      |        |          |             |        |  |
| CAS                                         | Locality                     | e.g.: (                    | īty                  |        |          |             |        |  |
| 🕨 💋 Users                                   | Organization                 | e.g.: (                    | Company              |        |          |             |        |  |
| 🕨 💋 Login Messages                          | Organizational Unit          | e.a.:                      | Department           |        |          |             |        |  |
| SBC Certificates                            | Key Length                   | 2048 bits 🗸                |                      |        |          |             |        |  |
| SBC Primary Certificate                     |                              |                            |                      | _      |          |             |        |  |
| SBC Supplementary Certificates              |                              |                            |                      |        |          |             |        |  |
| TLS Brofiles                                |                              |                            |                      | ОК     |          |             |        |  |
| Change Password                             |                              |                            |                      |        |          |             |        |  |
| Eibbon Protect Bad Actors                   |                              |                            |                      |        |          |             |        |  |
| 🕨 🏓 Media                                   |                              |                            |                      |        |          |             |        |  |
| 🕨 🥬 Tone Tables                             |                              |                            |                      |        |          |             |        |  |
| Telephony Mapping Tables                    |                              |                            |                      |        |          |             |        |  |
| SNMP/Alarms                                 |                              |                            |                      |        |          |             |        |  |
| Elogging Configuration                      |                              |                            |                      |        |          |             |        |  |
| Emergency Services     Motification Manager |                              |                            |                      |        |          |             |        |  |
|                                             |                              |                            |                      |        |          |             |        |  |

After generating the CSR on Ribbon SBC, provide it to the Certificate Authority. CA would generally provide the following certificates:

- SBC Certificate
- CA's Root Certificate
- Intermediate Certificate

| ്ര                                                                                                    |                                                                                                    |                              |       |          |             | Welcome: we |
|----------------------------------------------------------------------------------------------------|----------------------------------------------------------------------------------------------------|------------------------------|-------|----------|-------------|-------------|
| rioddin                                                                                                    |                                                                                                    | Monitor                      | Tasks | Settings | Diagnostics | System      |
| Q. Search       Excand All   Collapse All   Reload         ▶ Call Routing         ▶ Signaling Groups         ▶ Inked Signaling Groups         ▶ Inked Signaling Groups         ▶ Mode Interfaces         ▶ System         ▶ Auth and Directory Services         ▶ Protocols         ▶ Protocols         ▶ Login Messages         ▼ SBC Certificates         ■ Generate SBC Edge CSR         ■ SBC Primary Certificates         ■ SBC Supplementary Certificates         ■ Tusted CA Certificates         ■ Tusted CA Certificates         ■ Tusted CA Certificates         ■ Change Passovid | SBC Certificates Index  Generate SBC Edge CS SBC Primary Certificat SBC Supplementary C Trusted CA Certificate | SR<br>te<br>ertificates<br>s |       |          |             |             |
| Ribbon Protect Bad Actors                                                                                                    |                                                                                                    |                              |       |          |             |             |

There are two ways to import SBC Primary Certificate as described below:

#### To import an X.509 signed certificate:

- 1. SelectX.509 Signed Certificate from the Importmenu at the top of the page.
- 2. Chose the import mode (Copy and PasteorFile Upload) from theModepull-down menu.
- 3. If you choseFile Upload, use theBrowsebutton to find the file and clickOK.
- 4. If you chooseCopy and Paste, open the file in a text editor, paste the contents into thePaste Base64 Certificatetext field and clickOK.

#### To import a PKCS12 Certificate and Key:

- 1. SelectPKCS12 Certificate and Keyfrom theImportmenu at the top of the page.
- 2. Enter the password used to export the certificate in the Passwordfield.
- 3. Browse for the PKCS certificate and key file and click OK.

| Import X.509 Server Certificate      | Import X.50                                                                   | 9 Server Certificate |
|--------------------------------------|-------------------------------------------------------------------------------|----------------------|
| Mode Copy and Paste V                | Mode F<br>Select File (                                                       | le Upload            |
| Paste Base64 Certificate             |                                                                               |                      |
|                                      | ок                                                                            |                      |
| Import PKC<br>Password Select File C | 2 Server Certificate<br>se File No file chosen Extensions [.pfx or .p12<br>OK | ]*<br> -             |

#### **Trusted CA Certificates**

(i)

A Trusted CA Certificate is a certificate issued by a Trusted Certificate Authority. Trusted CA Certificates are imported to the SBC Edge 1000 to establish its authenticity on the network.

- For TLS to work, a Trusted CA (Certificate Authority) is required. For this interop, GoDaddy is used as the Trusted CA.
- Add an entry in the Public DNS to resolve Ribbon SBC Edge 1000 FQDN to Public IP Address.
- Ensure to have the following certificates as part of the root certificate trust:
  - GTS Root R1
  - GlobalSign Root CA (if required)

Note Refer to Google Voice SIP Link documentation for other compatible CAs.

#### From the Settingstab, navigate to Security > SBC Certificates > Trusted CA Certificates.

| <i>P</i> 3                                             |                           |             |       |          |             | Welcome: | wel |
|--------------------------------------------------------|---------------------------|-------------|-------|----------|-------------|----------|-----|
|                                                        |                           |             |       |          |             |          |     |
| ribbon                                                 |                           | Monitor     | Tasks | Settings | Diagnostics | System   |     |
| Q Search                                               | SBC Certificates Index    |             |       |          |             |          |     |
| Expand All   Collapse All   Reload                     | Generate SBC Edge CS      | 5R          |       |          |             |          |     |
| Call Routing                                           | SBC Primary Certificat    | te          |       |          |             |          |     |
| Signaling Groups                                       | SBC Supplementary Control | ertificates |       |          |             |          |     |
| Linked Signaling Groups                                | Trusted CA Certificate    | s           |       |          |             |          |     |
| Mode Interfaces                                        |                           |             |       |          |             |          |     |
| 🕨 📁 System                                             |                           |             |       |          |             |          |     |
| Auth and Directory Services                            |                           |             |       |          |             |          |     |
| Protocols                                              |                           |             |       |          |             |          |     |
| ▶ <mark> </mark> SIP                                   |                           |             |       |          |             |          |     |
| CAS                                                    |                           |             |       |          |             |          |     |
| Security                                               |                           |             |       |          |             |          |     |
| Users                                                  |                           |             |       |          |             |          |     |
| Login Messages                                         |                           |             |       |          |             |          |     |
| Generate SBC Edge CSR                                  |                           |             |       |          |             |          |     |
| SBC Primary Certificate                                |                           |             |       |          |             |          |     |
| SBC Supplementary Certificates Trusted CA Certificates |                           |             |       |          |             |          |     |
| TLS Profiles                                           |                           |             |       |          |             |          |     |
| Change Password                                        |                           |             |       |          |             |          |     |
| Ribbon Protect Bad Actors                              |                           |             |       |          |             |          |     |
| 🕨 📁 Media                                              |                           |             |       |          |             |          |     |
| Tone Tables                                            |                           |             |       |          |             |          |     |
| Telephony Mapping Tables                               |                           |             |       |          |             |          |     |
| SNMP/Alarms                                            |                           |             |       |          |             |          |     |
| Logging Configuration                                  |                           |             |       |          |             |          |     |

This section describes the process of importing Trusted Root CA Certificates using either the File UploadorCopy and Pastemethod.

- 1. To import a Trusted CA Certificate, click the Import Trusted CA Certificate (11) Icon.
- 2. Select eitherCopy and PasteorFile Uploadfrom theModemenu.
- 3. If you chooseFile Upload, use theSelect Filebutton to find the file.
- 4. ClickOK.

| Import Trusted CA           | Certificate      |   | Import T                        | rusted CA Certificate                       |                                        |
|-----------------------------|------------------|---|---------------------------------|---------------------------------------------|----------------------------------------|
| Import Trusted CA (<br>Mode | Copy and Paste V |   | Import I<br>Mode<br>Select File | File Upload V<br>Choose File No file chosen | Extensions (pem, der, cer, ber, p7b) * |
|                             | ОК               | - |                                 |                                             |                                        |

Follow the steps above to import GTS Root R1 and GlobalSign Root CA certificates from Google Voice.

#### Note

When the **Verify Status** field in the Certificate panel indicates Expired or Expiring Soon, replace the Trusted CA Certificate. You must delete the old certificate before importing a new certificate successfully.

#### Warning

Most Certificate Vendors sign the SBC Edge certificate with an intermediate certificate authority. There is at least one, but there could be several intermediate CAs in the certificate chain. When importing the Trusted Root CA Certificates, import the root CA certificate and all Intermediate CA certificates. Failure to import all certificates in the chain causes the import of the SBC Edge certificate to fail. Please refer toUnable To Get Local Issuer Certificatefor more information.

#### **Networking Interfaces**

Configure Ethernet 1 and Ethernet 2 of the SBC 1000/2000 with the IP as follows:

#### NavigatetoNode Interfaces > Logical Interfaces.

| Q Search                           | Logical I | nterfaces                   |              |              |             |                |
|------------------------------------|-----------|-----------------------------|--------------|--------------|-------------|----------------|
| Expand All   Collapse All   Reload | ×10       | Total 7 LogicalInterface Ro | ws           |              |             |                |
| 🕨 🥩 Call Routing                   |           | Interface<br>Name           | IPv4 Address | IPv6 Address | Description | Admin<br>State |
| Signaling Groups                   | 🕨 🗋 🗆     | Ethernet 1 IP               | 10           |              |             | Enabled        |
| Vode Interfaces                    | Þ 🗊 🗆     | Ethernet 2 IP               | 192          |              |             | Enabled        |
| Ports                              | 🕨 🗋 🗆     | Loopback 1                  |              |              |             | Disabled       |
| Logical Interfaces                 | ► 🗀 🗆     | Loopback 2                  |              |              |             | Disabled       |
| Ethernet 2 IP                      | 🕨 🗋 🗆     | Loopback 3                  |              |              |             | Disabled       |
| Loopback 1                         | Þ 🗊 🗆     | Loopback 4                  |              |              |             | Disabled       |
| Loopback 2                         | Þ 🗊 🗆     | Loopback 5                  |              |              |             | Disabled       |
| E Loopback 4                       |           |                             |              |              |             |                |
| Loopback 5                         |           |                             |              |              |             |                |

#### Ethernet 1 IP

Ethernet 1 IP is assigned an IP address used for transporting all the VOIP media packets (for example, RTP, SRTP) and all protocol packets (for example, SIP, RTCP, TLS). DNS servers of the customer's network should map the SBC Edge 1000 system hostname to this IP address. In the default software, **Ethernet 1 IP** is enabled and an IPv4 address is acquired via a connected DHCP server. This IP address is used for performing Initial Setup on the SBC Edge 1000.

| Q Search                                                                                                    | Logical Interfaces                                            |                      |              |      |
|----------------------------------------------------------------------------------------------------|---------------------------------------------------------------|----------------------|--------------|------|
| Expand All   Collapse All   Reload                                                                                                    | 🧹   🥝 Total 7 I                                               | ogicalInterface Rows |              |      |
| 🕨 🥖 Call Routing                                                                                                    | Interface<br>Name                                             |                      | IPv4 Address |      |
| 🕨 🥖 Signaling Groups                                                                                                    | Fthernet 1 ID                                                 |                      | 10           |      |
| 🥩 Linked Signaling Groups                                                                                                    |                                                               |                      | 10           |      |
| Node Interfaces     Ports                                                                                                    |                                                               | Identification/S     | tatus        |      |
| Copical Interfaces     Ethernet 1 IP     Ethernet 2 IP     Loopback 1     Loopback 2                                                                                                    | Interface Name Etherr<br>I/F Index 29<br>Alias<br>Description | net 1 IP             |              |      |
| E Loopback 3                                                                                                    | Admin State Enab                                              | led 🗸                |              |      |
| Loopback 4                                                                                                    |                                                               |                      |              |      |
| Loopback 5                                                                                                    |                                                               |                      |              |      |
| 🕨 📁 Bridge                                                                                                    |                                                               | Networking           | 0            |      |
| Relay Config                                                                                                    |                                                               |                      |              |      |
| Application Solution Module     Application Solution Module     System     Node-Level Settings     QoE                                                                                                    | MAC Address<br>IP Addressing Mode                             | s 00:10              | ~            |      |
| DSPs                                                                                                    |                                                               | IPv4 Information     |              |      |
| System Timing                                                                                                    |                                                               |                      |              |      |
| System Companying Law                                                                                                    |                                                               | ACL In None          | ~            |      |
| <ul> <li>Construction</li> <li>Construction</li> <li>Construction</li> <li>Construction</li> </ul>                                                                                                    |                                                               | ACL Out None         | ~            |      |
| Auth and Directory Convince                                                                                                    | A                                                             | CL Forward None      | ~            |      |
| Auth and Directory Services                                                                                                    | IP Ass                                                        | ign Method Static    | ~            |      |
|                                                                                                    | Prima                                                         | ary Address 10       |              | XXXX |
| Gir     Gir     G | Prima                                                         | ry Netmask 255.25    | 5 255 0      | **** |
| d Local / Pass-thru Auth Tables                                                                                                    | Configure Secondar                                            | v Interface          |              |      |
| 🕨 🥑 SIP Profiles                                                                                                    | Configure Seconda                                             | y interface Uisable  | eu 🗸         |      |
| IP Server Tables                                                                                                    |                                                               |                      |              |      |

#### Ethernet 2 IP

After initial configuration, you may configure this logical interface using the Settings or Tasks tabs in the WebUI or you can use the IP address configured during Initial Setup.

| Ked Signaling Groups     Node Interfaces | v 📄 🗆 Ethernet 2 IP 192.               |
|------------------------------------------|----------------------------------------|
| 🕨 🥩 Ports                                |                                        |
| <ul> <li>Logical Interfaces</li> </ul>   | Identification/Status                  |
| Ethernet 1 IP                            |                                        |
| Ethernet 2 IP                            | Interface Name Ethernet 2 IP           |
| Loopback 1                               | I/Findex 30                            |
| Loopback 2                               | Alias                                  |
| Loopback 3                               | Description                            |
| Loopback 4                               | Admin State Enabled 🗸                  |
| Loopback b                               |                                        |
| 🕨 💋 Bridge                               | Hetwelie                               |
| Relay Config                             | Networking                             |
| Application Solution Module              |                                        |
| 🔻 💋 System                               |                                        |
| Node-Level Settings                      | MAC Address 00:10                      |
| III QoE                                  |                                        |
| C DSPs                                   |                                        |
| System Timing                            | IPv4 Information                       |
| System Companding Law                    |                                        |
| Licensing                                | ACL In block                           |
| 🕨 📁 Software Management                  | ACL Out None Y                         |
| Auth and Directory Services              |                                        |
| Protocols                                |                                        |
| V SIP                                    |                                        |
| Local Registrars                         | Primary Address 192                    |
| Local / Pass-thru Auth Tables            | Primary Netmask 255.255.0 x.x.x        |
| SIP Profiles                             | Configure Secondary Interface Disabled |
| SIP Server Tables                        |                                        |
| Irunk Groups                             |                                        |
| NAT Qualified Prefix Tables              |                                        |

## **Configure Static Routes**

Static routes are used to create communication to remote networks. In a production environment, static routes are mainly configured for routing from a specific network to another network that you can only access through one point or one interface (single path access ordefault route).

#### **Destination IP**

Destination IP specifies the destination IP address.

#### Mask

Mask specifies the network mask of the destination host or subnet. If the 'Destination IP Address' field and 'Mask' field are both 0.0.0.0, the static route is called the 'default static route'.

#### Gateway

Gateway specifies the IP address of the next-hop router to use for this static route.

#### Metric

Metric specifies the cost of this route and therefore indirectly specifies the preference of the route. Lower values indicate more preferred routes. The typical value is 1 for most static routes, indicating that static routes are preferred to dynamic routes.

#### From the Settingstab, navigate to Protocols> IP > Static Routes. Click the ticon to add the entries.

| ciobon                                                    |               |                       | O Monitor       | Tasks    | Settings | Diagnostics          | System      |
|-----------------------------------------------------------|---------------|-----------------------|-----------------|----------|----------|----------------------|-------------|
| Q Search                                                  | Static IP Rou | te Table              |                 |          |          |                      |             |
| Expand All   Collapse All   Reload                        | E ×           | Total 5 IP Route Rows |                 |          |          |                      |             |
| ▶ 📁 Call Routing                                          | Row ID        | Destination IP        | Mask            | Gateway  | Adm      | inistrative Distance | Primary Key |
| Signaling Groups                                          | 1             | 172.16.               | 255.255.255.0   | 10.54.   | 1        |                      | 1           |
| <ul> <li>Metworking Interfaces</li> <li>System</li> </ul> | 2             | 74.125.               | 255.255.255.0   | 115.110. | 1        |                      | 2           |
| Auth and Directory Services                               | 3             | 216.239.              | 255.255.255.255 | 115.110. | 1        |                      | 3           |
| Protocols                                                 | 4             | 8.8.8.8               | 255.255.255.255 | 115.110. | 1        |                      | 4           |
| V 🌽 IP                                                    | 5             | 10.70.                | 255.255.0.0     | 10.54.   | 1        |                      | 5           |
| Static Routes                                             |               |                       |                 |          |          |                      |             |

## **Global Configuration**

### **Media Profiles**

Media Profiles allow you to specify the individual voice and fax compression codecs and their associated settings, for inclusion in aMedia List. Different codecs provide varying levels of compression, allowing one to reduce bandwidth requirements at the expense of voice quality.

From the Settingstab, navigate to Media > Media Profiles. From the Create Media Profile drop-down, select Voice Codec Profile.

|                                                                                 |                                          |           |                   |                              |             | weicome |
|---------------------------------------------------------------------------------|------------------------------------------|-----------|-------------------|------------------------------|-------------|---------|
| noddin                                                                          |                                          | Monitor   | Tasks             | Settings                     | Diagnostics | System  |
| Q Search Expand All   Collapse All   Reload                                     | Media Profiles                           | Total 4 M | edia Profile Rows | _                            | _           | _       |
| Call Routing     Signaling Groups     Linked Signaling Groups                   | Voice Codec Profile<br>Fax Codec Profile |           |                   | Description<br>Default G711A |             |         |
| Node Interfaces     System     Auth and Directory Services     P      Protocols | G.722 WB     G.729                       |           |                   | G722<br>G729                 |             |         |
| <ul> <li>▶ SIP</li> <li>▶ GAS</li> <li>▶ Security</li> <li>▼ Media</li> </ul>   |                                          |           |                   |                              |             |         |
| Media System Configuration  Media Profiles  Default G711A  Default G711u        |                                          |           |                   |                              |             |         |
| G722 G729 G729 G729 G729 G729 G729 G729                                         |                                          |           |                   |                              |             |         |
| 🕨 🭺 Media List                                                                  |                                          |           |                   |                              |             |         |

The codecs G711A and G711U are configured on the SBC Edge 1000 by default. Configure G722 by following the steps provided below:

#### For G722:

- 1. Provide the profile's description.
- 2. Select G.722 from the Codec drop-down menu.
- 3. Click OK.

#### For G729:

- 1. Provide the profile's description.
- 2. Select G.729 from the Codec drop-down menu.
- 3. Click OK.

| Create Voice C                                                       | odec Profile                                                                |      |
|----------------------------------------------------------------------|-----------------------------------------------------------------------------|------|
|                                                                      |                                                                             |      |
| Vo                                                                   | ice Codec Configurati                                                       | on   |
| Description                                                          | G729                                                                        |      |
| Codec                                                                | G.729 🗸                                                                     |      |
| Payload Size                                                         | 20 🗸                                                                        | ms   |
| _                                                                    |                                                                             | _    |
|                                                                      |                                                                             |      |
|                                                                      |                                                                             | UK   |
|                                                                      |                                                                             |      |
| Create Voice C                                                       | odec Profile                                                                |      |
| Create Voice C                                                       | odec Profile                                                                |      |
| Create Voice C                                                       | odec Profile                                                                | tion |
| Create Voice C                                                       | odec Profile<br>vice Codec Configurat                                       | tion |
| Create Voice C                                                       | odec Profile<br>bice Codec Configurat<br>G22<br>G.722                       | tion |
| Create Voice C<br>Vo<br>Description<br>Codec<br>Rate                 | odec Profile<br>bice Codec Configurat<br>G22<br>G.722 ~<br>64000 b/s        | tion |
| Create Voice C<br>Vo<br>Description<br>Codec<br>Rate<br>Payload Size | odec Profile<br>bice Codec Configurat<br>G22<br>G.722<br>64000 b/s<br>20 ms | tion |
| Create Voice C<br>Vo<br>Description<br>Codec<br>Rate<br>Payload Size | odec Profile                                                                | tion |

#### **Transformation Table**

Transformation Tables facilitate the conversion of names, numbers, and other fields when routing a call. They can, for example, convert a public PSTN number into a private extension number, or into a SIP address (URI). Every entry in a Call Routing Table requires a Transformation Table. In addition, Transformation tables are configurable as a reusable pool that Action Sets can reference.

From the Settings tab, navigate to**Call Routing > Transformation**. Click the + icon to create a Transformation Table.

- 1. Provide a name for the Transformation Table in the Description field.
- 2. Click OK.

| O                                  |                                             | Welcome: admin i |
|------------------------------------|---------------------------------------------|------------------|
| noddin                             | O Monitor Tasks Settings Diagnostics System |                  |
|                                    | Transformation                              |                  |
| Q Search                           | Transionnation                              |                  |
| Expand All   Collapse All   Reload | t X I B Total 6 Transformation Table Rows   |                  |
| Call Routing                       | Description Primary Key                     |                  |
| V 🖉 Transformation                 | ▶                                           |                  |
| GV_TO_PBX                          | b G GV TO PSTN 3                            |                  |
| PBX TO GV                          |                                             |                  |
| PBX TO PSTN                        | ▶ □ PBX_IO_6V 6                             |                  |
| PSTN_TO_GV                         | ▶ 🔯 🗋 PBX_T0_PSTN 1                         |                  |
| PSTN_TO_PBX                        | ▶                                           |                  |
| 💋 Time of Day Table                |                                             |                  |
| Call Routing Table                 |                                             |                  |
| Call Actions                       |                                             |                  |
| Signaling Groups                   |                                             |                  |
| Linked Signaling Groups            |                                             |                  |
| Mode Interfaces                    |                                             |                  |
| Application Solution Module        |                                             |                  |
| System                             |                                             |                  |
| Auth and Directory Services        |                                             |                  |
|                                    |                                             |                  |
| CAS                                |                                             |                  |
| Security                           |                                             |                  |
| 🕨 🧀 Media                          |                                             |                  |
| 🕨 🍺 Tone Tables                    |                                             |                  |
| 🕨 🥬 Telephony Mapping Tables       |                                             |                  |
| 🕨 🧊 SNMP/Alarms                    |                                             |                  |
| Logging Configuration              |                                             |                  |
| Emergency Services                 |                                             |                  |
| p Notification Manager             |                                             |                  |

#### **Transformation Table Entry**

- 1. Click on the Transformation Table created in the previous step.
- 2. Click the **+** icon to create an entry.
- 3. Provide the values in Input and Output fields.
- 4. Click OK.

#### Transformation Table Entry for GV\_TO\_PBX

- 1. Provide the DID range for PBX as value in the Input Field.
- 2. Click OK.

| <b>6</b> 3                         |                                   |                            |       |                       |             |                       | Procession, and      | III I Last Logit. Teo 22, 2023 00 | Device     |
|------------------------------------|-----------------------------------|----------------------------|-------|-----------------------|-------------|-----------------------|----------------------|-----------------------------------|------------|
| noddin                             |                                   | O Monitor                  | Tasks | Settings              | Diagnostics | System                |                      |                                   |            |
| Q Search                           | GV_TO_PBX                         |                            |       |                       |             |                       |                      | February 22, 2                    | 2023 23:14 |
| Expand All   Collapse All   Reload | VIOI+IXI/2 Total 2 Transformat    | ion Entry Rows             |       |                       |             |                       |                      |                                   |            |
| Total Routing                      | Admin Input Field Type            | Input Field<br>Value       |       | Output Field Type     |             | Output Field<br>Value | Match<br>Type        | Description                       | Prin       |
| Transformation                     | 🔻 📴 🗌 🎼 Called Address/Number     | \+1(9 12(.*))              |       | Called Address/Num    | ber         | \1                    | Optional (Match One) | Entry ID 1                        | 1          |
| GV_TO_PBX                          |                                   |                            |       |                       |             |                       |                      |                                   |            |
| PBX_TO_GV                          |                                   |                            |       |                       |             |                       |                      |                                   |            |
| PBX_TO_PSTN                        | Description                       |                            | _     |                       |             |                       |                      |                                   |            |
| PSTN_TO_GV                         | Admin State Enabled 🗸             |                            | _     |                       |             |                       |                      |                                   |            |
| PSTN_TO_PBX                        | Match Type Optional (Match One) V |                            | _     |                       |             |                       |                      |                                   |            |
| Time of Day Table                  |                                   |                            |       |                       |             |                       |                      |                                   |            |
| Call Routing Table                 |                                   |                            |       |                       |             |                       |                      |                                   |            |
| PSTN TO ENTERPRISE Voice           | Input Field                       | Output Field               |       |                       |             |                       |                      |                                   |            |
| GV_TO_PBX_&_PSTN                   |                                   |                            |       |                       |             |                       |                      |                                   |            |
| E PBX_TO_GV_&_PSTN                 | Type Called Address/Number 🗸      | Type Called Address/Number | ~     |                       |             |                       |                      |                                   |            |
| 🕨 🥩 Call Actions                   | Value \+1(9 12(.*))               | Value \1                   |       |                       |             |                       |                      |                                   |            |
| 🕨 🧊 Signaling Groups               |                                   |                            |       |                       |             |                       |                      |                                   |            |
| Linked Signaling Groups            |                                   |                            | _     |                       |             |                       |                      |                                   |            |
| P P Node Interfaces                |                                   |                            |       |                       |             |                       |                      |                                   |            |
| Approarbon Solution Module         |                                   |                            | Apply |                       |             |                       |                      |                                   |            |
| Auth and Directory Services        |                                   |                            |       |                       |             |                       |                      |                                   |            |
| 🕨 🥬 Protocols                      |                                   |                            |       |                       |             |                       |                      |                                   |            |
| 🕨 🍺 SIP                            | Calling Address/Number            | \+1(.*)                    |       | Calling Address/Numbe | er          | \1                    | Optional (Match One) | Entry ID 2                        | 2          |

#### Transformation Table Entry for GV\_TO\_PSTN

- 1. Provide the DID number range of PSTN as value in the Input Field. Here all 10 digit numbers are allowed.
- 2. Click **OK**.

|                                                                                                    |                                                                                                    | Monitor                                          | Tasks Settings                                         | Diagnostics System | • • • • • • • • • • • • • • • • • • • •      | о, амини і клигерун, і ор којкоко кононк<br>     |
|----------------------------------------------------------------------------------------------------|----------------------------------------------------------------------------------------------------|--------------------------------------------------|--------------------------------------------------------|--------------------|----------------------------------------------|--------------------------------------------------|
| Cibbon                                                                                                    | CV_TO_PSTN       Cold D Transformation Entry       Mathematical State       V I I V       Called Address/Number       Description       Admin State       Final       Units       Total D Transformation Entry       V I I V       V I I V       V I I V       V I I V       V I I V       V I I V       V I I V       V I I V       V I I V       V I V       V I V   < | Control Monitor                                  | Tasks Settings Output Field Type Called Address/Number | Diagnostics System | Hatch<br>Type<br>Optional (Hatch One)        | February 21, 2023 (<br>pescription<br>Entry ID 1 |
| Image Signaling Groups       Image Signaling Groups       Image Signaling Groups <t< th=""><th>Input Field           Type         Called Address/Number         ✔           Value         [+1](vil (0))         ↓</th><th>Output Field Type Called Address/Number Value 11</th><th>Apply</th><th></th><th></th><th></th></t<> | Input Field           Type         Called Address/Number         ✔           Value         [+1](vil (0))         ↓                                                                                                    | Output Field Type Called Address/Number Value 11 | Apply                                                  |                    |                                              |                                                  |
| Fore Tables     Jelephony Mapping Tables     Jelephony Mapping Tables     Jelephony Mapping Tables                                                                                                    | Calling Address/Number      Called Address/Number                                                                                                    | \+1(\d(10})<br>(.*)                              | Calling Address/Number<br>Called Address/Number        | u/<br>1/           | Optional (Match One)<br>Optional (Match One) | Entry ID 2<br>Entry ID 3                         |

#### Transformation Table Entry for PBX\_TO\_GV

- 1. Provide the DID number range of GV as value in the Input Field.
- 2. Click **OK**.

| ribbon                                                                                                    |                                                                                                    | O Monitor                                                              | Tasks Settings        | Diagnostics System    |                      |                  |
|----------------------------------------------------------------------------------------------------|----------------------------------------------------------------------------------------------------|------------------------------------------------------------------------|-----------------------|-----------------------|----------------------|------------------|
| Q. Search                                                                                                    | PBX_TO_GV                                                                                                    | try Rows                                                               |                       |                       |                      | February 21, 202 |
| Call Routing                                                                                                    | Admin<br>State Input Field Type                                                                                                    | Input Field<br>Value                                                   | Output Field Type     | Output Field<br>Value | Match<br>Type        | Description      |
|                                                                                                    | Called Address/Number  Called Address/Number  Called Address/Number  Imput Field  Type Called Address/Number Value  ()  Called Address/Number Value ()  Called Address/Number Value ()  Calle | (9 2262(*1))<br>Output Field<br>Type Calica Address/humber  Value +111 | Calied Address/Number | +1/1                  | Optional (Hatch One) | Entry ID 1       |
| Media                                                                                                    |                                                                                                    |                                                                        |                       |                       |                      |                  |
| Course startes     Telephony Mapping Tables     ShiMP/Alarms     ShiMP/Alarms     Gengency Services     Notification Manager | Laling Address/Number                                                                                                    | (,-')                                                                  | Caming Address/Number | +1/1                  | uptional (Match One) | Entry ID 2       |

#### Transformation Table Entry for PBX\_To\_PSTN

- 1. Provide the DID number range of PSTN as value in the Input Field. Here all the Numbers/Address are allowed.
- 2. Click OK.

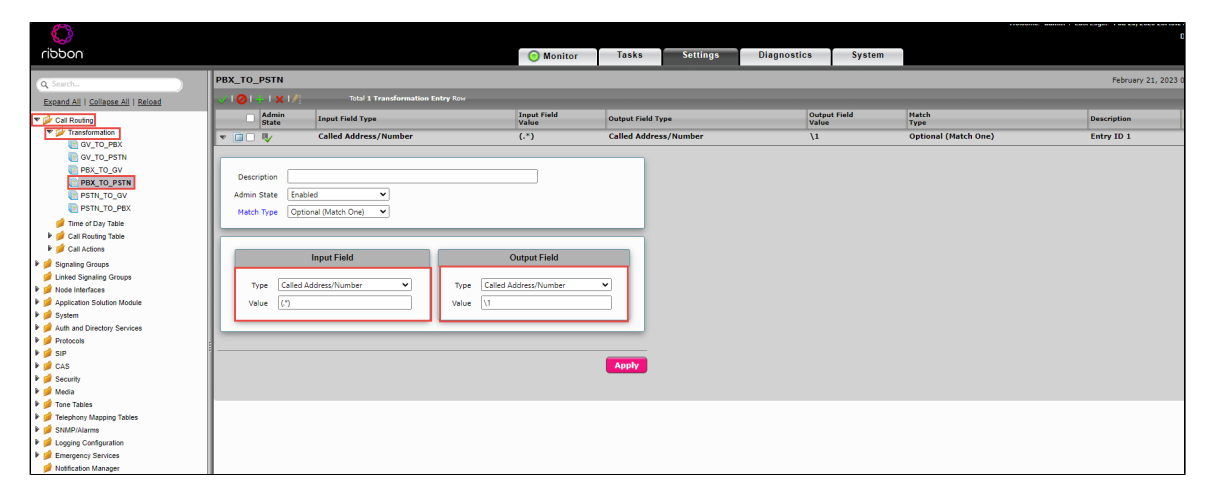

#### Transformation Table Entry for PSTN\_TO\_GV

- 1. Provide the DID number range of GV as value in the Input Field.
- 2. Click OK.

| Control     Tasks     Settings     Diagnostics     System       Qtexts     PSTM_TO_GV     Tasks     Settings     Diagnostics     System       Qtexts     PSTM_TO_GV     Tasks     Tasks     Settings     Diagnostics     System       C_texts     PSTM_TO_GV     Tasks     Tasks     Tasks     Tasks     Tasks     Tasks       C_texts     PSTM_TO_GV     Tasks     Tasks     Tasks     Tasks     Tasks     Tasks       C_texts     PSTM_TO_GV     Tasks     Tasks     Tasks     Tasks     Tasks     Tasks       C_texts     PSTM_TO_GV     State     Tasks     Tasks     Tasks     Tasks     Tasks       C_texts     State     Tasks     Tasks     Tasks     Tasks     Tasks     Tasks       C_texts     State     State     Tasks     Tasks     Tasks     Tasks     Tasks       C_texts     State     State     Tasks     Tasks     Tasks     Tasks     Tasks       C_texts     State     State     State     Tasks     Tasks     Tasks     Tasks       C_texts     State     State     State     State     State     Tasks     Tasks       State     S                                                                                                    | e: admin   Last Login: Feb 21, 2023 00:38:19<br>De | Welcome: ad                                                          |                        |                                          |                                                                                          |                                                                            |                                                                                                    |            | Ô                                                                                                    |
|----------------------------------------------------------------------------------------------------|----------------------------------------------------|----------------------------------------------------------------------|------------------------|------------------------------------------|------------------------------------------------------------------------------------------|----------------------------------------------------------------------------|----------------------------------------------------------------------------------------------------|------------|----------------------------------------------------------------------------------------------------|
| C Statistic     PSTH_TO_GOV       Excelled   follower A  [follower A ]     Total I Transformation Entry Flow       C < d Bonder                                                                                                    |                                                    | Diagnostics System                                                   | Diagnostics            | Settings                                 | Monitor Tasks                                                                            |                                                                            |                                                                                                    |            | rioddin                                                                                                    |
| Forty To, PEX     Twe of Dy Take     Cal Rading Take     Cal Rading Take     Cal Rading Take     Cal Rading Take     Cal Rading Take     Cal Rading Groups     Lited Spating Groups     Lited Spating Groups     Lited Spating Groups     Cal Rading Groups     Cal Rading Take     Cal Rading Take     Cal R | February 21, 2023 (7<br>Geoergition<br>Entry 10 1  | Output Field Hatch<br>Value Type<br>+19 52262/1 Optional (Hatch One) | Output<br>Value<br>+19 | staut Field Type<br>alled Address/Number | (262(-*) ()<br>()<br>()<br>()<br>()<br>()<br>()<br>()<br>()<br>()<br>()<br>()<br>()<br>( | Cartay Nov<br>Ingest Fink<br>(+13)<br>Type Colled Addre<br>Value 137 - 200 | Total 1 transformation       Input Field Type       Called Address/Number       Enabled       Input Field       Called Address/Number       V       V | PSTN_TO_GV | Q. Senth.  Reach.   Collect.Al   Selical  Collect.   Collect.Al   Selical  Collect.   Collect.Al   Selical  Collect.   Collect.Al   Selical  Collect.   Collect.Al   Selical  Collect.   Collect.Al   Selical  Port Collect.   Selical  Port Collect. |
| <ul> <li>In a Tables</li> <li>In a Tables</li> <li>In a Tables</li> <li>In a Tables</li> <li>Statistical and the state of the state of the s</li></ul>       |                                                    |                                                                      |                        |                                          |                                                                                          |                                                                            |                                                                                                    |            | <ul> <li>▶ 2 Tone Tables</li> <li>▶ 2 Telephony Mapping Tables</li> <li>▶ 2 SNMP/Alarms</li> <li>▶ 2 Logging Configuration</li> <li>▶ 2 Emergency Services</li> </ul>                                                                                                    |

#### Transformation Table Entry for PSTN\_TO\_PBX

- 1. Provide the DID number range of PBX as value in the Input Field.
- 2. Click OK.

| <b>6</b> 3                             |                                  |                              |                       |                    | Welcome: admin   Last Lo |
|----------------------------------------|----------------------------------|------------------------------|-----------------------|--------------------|--------------------------|
| cippoo                                 |                                  |                              | Taska                 | Discussion Sustain |                          |
| nooon                                  |                                  | O Monitor                    | Tasks Settings        | Diagnostics System |                          |
| Q Search                               | PSTN_TO_PBX                      |                              |                       |                    |                          |
| Current All J. Colleges All J. Deleged | Total 1 Transformation E         | Entry Row                    |                       |                    |                          |
| Exterior All 1 Consider All 1 Actual   | Admin                            | Input Field                  |                       | Output Field       | Match                    |
| Call Routing                           | State Input Field Type           | Value                        | Output Field Type     | Value              | Туре                     |
| Transformation                         | 💌 📋 🗋 🖳 Called Address/Number    | 97 012(.*)                   | Called Address/Number | 97 3012\1          | Optional (Match One)     |
|                                        |                                  |                              |                       |                    |                          |
|                                        |                                  |                              |                       |                    |                          |
| B PBY TO PSTN                          | Description                      |                              |                       |                    |                          |
| PSTN TO GV                             | Admin State Enabled V            |                              |                       |                    |                          |
| PSTN_TO_PBX                            | Natch Tune Ontional (Match One)  |                              |                       |                    |                          |
| Time of Day Table                      | inatch type optional (match one) |                              |                       |                    |                          |
| Call Routing Table                     |                                  |                              |                       |                    |                          |
| 🕨 🥩 Call Actions                       |                                  |                              | _                     |                    |                          |
| Signaling Groups                       | Input Field                      | Output Field                 |                       |                    |                          |
| Linked Signaling Groups                |                                  |                              |                       |                    |                          |
| Mode Interfaces                        | Type Called Address/Number 🗸     | Type Called Address/Number 🗸 |                       |                    |                          |
| Application Solution Module            | Value 97: #8012(.*)              | Value 97 18012\1             |                       |                    |                          |
| 🕨 🏓 System                             |                                  |                              |                       |                    |                          |
| Auth and Directory Services            |                                  |                              | _                     |                    |                          |
| Protocols                              |                                  |                              |                       |                    |                          |
| 🕨 🏓 SIP                                | 1                                |                              |                       |                    |                          |
| 🕨 🏓 CAS                                |                                  |                              | Apply                 |                    |                          |
| Security                               |                                  |                              |                       |                    |                          |
| 🕨 🃁 Media                              |                                  |                              |                       |                    |                          |
| Tone Tables                            |                                  |                              |                       |                    |                          |
| Telephony Mapping Tables               |                                  |                              |                       |                    |                          |
| SNMP/Alarms                            |                                  |                              |                       |                    |                          |
| Elogging Configuration                 |                                  |                              |                       |                    |                          |
| Emergency Services                     |                                  |                              |                       |                    |                          |
| Notification Manager                   |                                  |                              |                       |                    |                          |

## **Call Routing Table**

Call Routing allows calls to be carried between Signaling Groups, thus allowing calls to be carried between ports and between protocols (such as ISDN to SIP). Routes are defined by Call Routing Tables, which allow flexible configuration of how calls are to be carried and how they are translated. These tables are the central connection points of the system, linking Transformation Tables, Message Translations, Cause Code Reroute Tables, Media Lists, and the Signaling Groups.

From the Settingstab, navigate to Call Routing>Call Routing Table. Click the + iconto create a Call Routing Table.

- 1. Provide a name for the Routing Table in the Description field.
- 2. Click OK.

|                     | Manifer                                                        |                                       |          |             | Wel    | come: webui l               |
|---------------------|----------------------------------------------------------------|---------------------------------------|----------|-------------|--------|-----------------------------|
| Call Routing Tables | Monitor all Routing Table R Google Chrome vebui90.e.sonusn ole | Tasks<br>ows<br>et.com:8080/cg<br>Fet | Settings | Diagnostics | System | Primary<br>1<br>2<br>3<br>5 |

## **Call Routing Table Entry**

PSTN to ENTERPRISE\_Voice:

| <b>&amp;</b> 2                     |                          |                 |                             |            |          |                       |        |                 |       | Device Name: sbc7         |
|------------------------------------|--------------------------|-----------------|-----------------------------|------------|----------|-----------------------|--------|-----------------|-------|---------------------------|
| noddin                             |                          |                 | 💿 Mor                       | itor Tasks | Settings | Diagnostics           | System |                 |       | SBC 1000                  |
| (Q, Search                         | PSTN_TO_ENTERPRISE       | Voice           |                             |            |          |                       |        |                 | Febru | ary 21, 2023 02:21:49 🔿 🙆 |
| Expand All   Colleges All   Beload | 🗸 1 🖉 1 🕂 1 🗙 1 🥂 1 Disp | lay Counters Ti | cal 2 Call Route Entry Rows |            |          |                       |        |                 |       |                           |
| 🖲 🌽 Call Rousing                   | Admin                    | Priority        | Transformation Table        | Destinatio | n        | First Signaling Group | p      | <br>Description | Fork  | Primary<br>Key            |
| 🕨 🥩 Transformation                 |                          | 1               | PSTN_TO_GV                  | Normal     |          | (SIP) Google_SG       |        | PSTN_TO_GV      | Yes   | 1                         |
| Time of Day Table                  | 1 (B) (B) (B)            |                 | DETN TO DEV                 | Normal     |          | (810) Oncome 08V      |        | OPTN TO DRY     |       | 2                         |
| Call Rousing Table                 |                          | -               | PSIN_IO_PEX                 | reormai    |          | (StP) On-prem_PBX     |        | PSIN_IO_PBX     | 140   | 4                         |
| PSTN TO ENTERPRISE Writer          |                          |                 |                             |            |          |                       |        |                 |       |                           |
| GV_TO_PBX_&_PSTN                   |                          |                 |                             |            |          |                       |        |                 |       |                           |
| PBX_TO_GV_&_PSTN                   |                          |                 |                             |            |          |                       |        |                 |       |                           |
| 🕨 🥩 Call Actions                   |                          |                 |                             |            |          |                       |        |                 |       |                           |
| Signaling Groups                   |                          |                 |                             |            |          |                       |        |                 |       |                           |
| Linked Signaling Groups            |                          |                 |                             |            |          |                       |        |                 |       |                           |
| 🕨 🂋 Node Interfaces                |                          |                 |                             |            |          |                       |        |                 |       |                           |
| 🕨 💋 Application Solution Module    |                          |                 |                             |            |          |                       |        |                 |       |                           |
| 🕨 🏓 System                         |                          |                 |                             |            |          |                       |        |                 |       |                           |
| Auth and Directory Services        |                          |                 |                             |            |          |                       |        |                 |       |                           |
| Protocola                          |                          |                 |                             |            |          |                       |        |                 |       |                           |
|                                    |                          |                 |                             |            |          |                       |        |                 |       |                           |
| k d Sanata                         |                          |                 |                             |            |          |                       |        |                 |       |                           |
| k 🖬 Meria                          |                          |                 |                             |            |          |                       |        |                 |       |                           |
| Tone Tables                        | 5                        |                 |                             |            |          |                       |        |                 |       |                           |
| Telephony Mapping Tables           |                          |                 |                             |            |          |                       |        |                 |       |                           |
| 🖡 🂋 SNMPIAlams                     |                          |                 |                             |            |          |                       |        |                 |       |                           |
| Logging Configuration              |                          |                 |                             |            |          |                       |        |                 |       |                           |
| Emergency Services                 |                          |                 |                             |            |          |                       |        |                 |       |                           |
| 🥬 Notification Manager             |                          |                 |                             |            |          |                       |        |                 |       |                           |
|                                    |                          |                 |                             |            |          |                       |        |                 |       |                           |
|                                    |                          |                 |                             |            |          |                       |        |                 |       |                           |
|                                    |                          |                 |                             |            |          |                       |        |                 |       |                           |
|                                    |                          |                 |                             |            |          |                       |        |                 |       |                           |

#### Entry 1 (PSTN\_TO\_GV)

- 1. Click the **Create Routing Entry**(+) icon.
- 2. Attach the Transformation Table (PSTN\_TO\_GV) with priority 1.
- 3. Add the Destination Signaling Group which in this case is GOOGLE\_SG.
- 4. In the Media panel, select DSP from the Audio Stream Mode and enable Media Transcoding.
- 5. Click OK.

Call Matching PSTN\_TO\_GV transformation table will be routed to the Google\_SG.

| Ô                                                                            |                                     |                     |                                             |                |             |          |                     |        |                 | TRACTING BARRET I LAN LO | Device Name                |
|------------------------------------------------------------------------------|-------------------------------------|---------------------|---------------------------------------------|----------------|-------------|----------|---------------------|--------|-----------------|--------------------------|----------------------------|
| rioddin                                                                      |                                     |                     |                                             | O Monitor      | Tasks       | Settings | Diagnostics         | System |                 |                          | SBC                        |
| O Search                                                                     | PSTN_TO_ENTERPRISE_Voi              |                     |                                             | _              |             |          |                     |        |                 |                          | February 21, 2023 02:21:49 |
| Expand All   Collapse All   Reload                                           |                                     | iounters Total 2 Cr |                                             |                |             |          |                     |        |                 |                          |                            |
| 🕶 🌽 Call Routing                                                             | Admin Priority Transformation Table |                     |                                             |                | Destination |          | First Signaling Gro | up     | <br>Description | Fork                     | Primary                    |
| Transformation                                                               | - 🗊 🖡                               | 1                   | PSTN_TO_GV                                  |                | Normal      |          | (SIP) Google_SG     |        | PSTN_TO_GV      | Yes                      | 1                          |
| Tal Routing Table                                                            | Descrip                             | tion PSTN TO GV     |                                             |                |             |          |                     |        |                 |                          |                            |
| ESTN TO ENTERPRISE Voice                                                     | Admin s                             | itate Enabled V     |                                             |                |             |          |                     |        |                 |                          |                            |
| OV_TO_PEX_6_PSTN                                                             | Route Pri                           | ority 1 💌           |                                             |                |             |          |                     |        |                 |                          |                            |
| PEX_TO_OV_&_PSTN                                                             | Call Pri                            | ority Normal V      |                                             |                |             |          |                     |        |                 |                          |                            |
| <ul> <li>Gal Actors</li> <li>Signaling Groups</li> </ul>                     | Number/Name Transformation 1        | Table PSTN_TO_GV    | v +                                         |                |             |          |                     |        |                 |                          |                            |
| 📁 Linked Signaling Groups                                                    | Time or pay Nasth                   | coon [reone         | •                                           |                | _           |          |                     |        |                 |                          |                            |
| <ul> <li>P Inode Interfaces</li> <li>Acceleration Solution Module</li> </ul> |                                     |                     | Destination Information                     |                |             |          |                     |        |                 |                          |                            |
| 🖡 📁 System                                                                   |                                     |                     |                                             |                |             |          |                     |        |                 |                          |                            |
| Auth and Directory Services                                                  | Destination Type                    | Normal V            | ¥ 4                                         |                |             |          |                     |        |                 |                          |                            |
| ▶ 💋 SIP                                                                      | Cause Code Reroutes                 | None                |                                             |                |             |          |                     |        |                 |                          |                            |
| 🕨 🏓 CAS                                                                      | Cancel Others upon Forwarding       | Disabled ¥          |                                             |                |             |          |                     |        |                 |                          |                            |
| <ul> <li>Seconty</li> <li>Vedia</li> </ul>                                   | Fork Call                           | Yes 🗸               |                                             |                |             |          |                     |        |                 |                          |                            |
| 🕨 🧀 Tone Tables                                                              |                                     | (SIP) Google_SG     | A 40                                        |                |             |          |                     |        |                 |                          |                            |
| <ul> <li>Palephony Mapping Tables</li> <li>Control Visions</li> </ul>        |                                     |                     | Down                                        |                |             |          |                     |        |                 |                          |                            |
| Logging Configuration                                                        | Description signaling Groups        |                     | Add/Edit                                    |                |             |          |                     |        |                 |                          |                            |
| Emergency Services                                                           |                                     |                     | * Ramova                                    |                |             |          |                     |        |                 |                          |                            |
| Notification Manager                                                         | Enable Maximum Call Duration        | Disabled V          |                                             |                |             |          |                     |        |                 |                          |                            |
|                                                                              |                                     | Media               | Quality                                     | of Service     | _           |          |                     |        |                 |                          |                            |
|                                                                              |                                     |                     |                                             |                |             |          |                     |        |                 |                          |                            |
|                                                                              | Audio/Fax Stream Mode               | DSP                 | Quality Metrics Number of C                 | alls 10 [1.1   | 207         |          |                     |        |                 |                          |                            |
|                                                                              | Media Transrodina                   | Eashied             | Quality Metrics Time Before Re              | rry 10(7-6     | 37 min.     |          |                     |        |                 |                          |                            |
|                                                                              | Media Ust                           | Default Media List  | V +                                         | old 0 5.0      | . 100)      |          |                     |        |                 |                          |                            |
|                                                                              |                                     |                     | Enable Min NOS Thresh<br>Enable May, 8/T De | lav Eastlad V  |             |          |                     |        |                 |                          |                            |
|                                                                              |                                     |                     | Max. B/T De                                 | lav (45535 mm) | 10000       |          |                     |        |                 |                          |                            |
|                                                                              |                                     |                     | Enable Max. Jr                              | ter Enabled ¥  |             |          |                     |        |                 |                          |                            |
|                                                                              |                                     |                     | Max. 20                                     | ner 3000 mu (  | 1.3000/     |          |                     |        |                 |                          |                            |
|                                                                              |                                     |                     |                                             |                | _           |          |                     |        |                 |                          |                            |

#### Entry 2 (PSNT\_TO\_PBX)

- 1. Click the**Create Routing Entry**(+) icon.
- 2. Attach the Transformation Table (PSTN\_TO\_PBX) with priority 2.
- 3. Add the Destination Signaling Group which in this case is On-prem\_PBX.
- 4. In the Media panel, select DSP from the Audio Stream Mode and enable Media Transcoding.
- 5. Click OK.

Call matching PSTN\_TO\_PBX transformation table will be routed to the On-prem\_PBX SG.

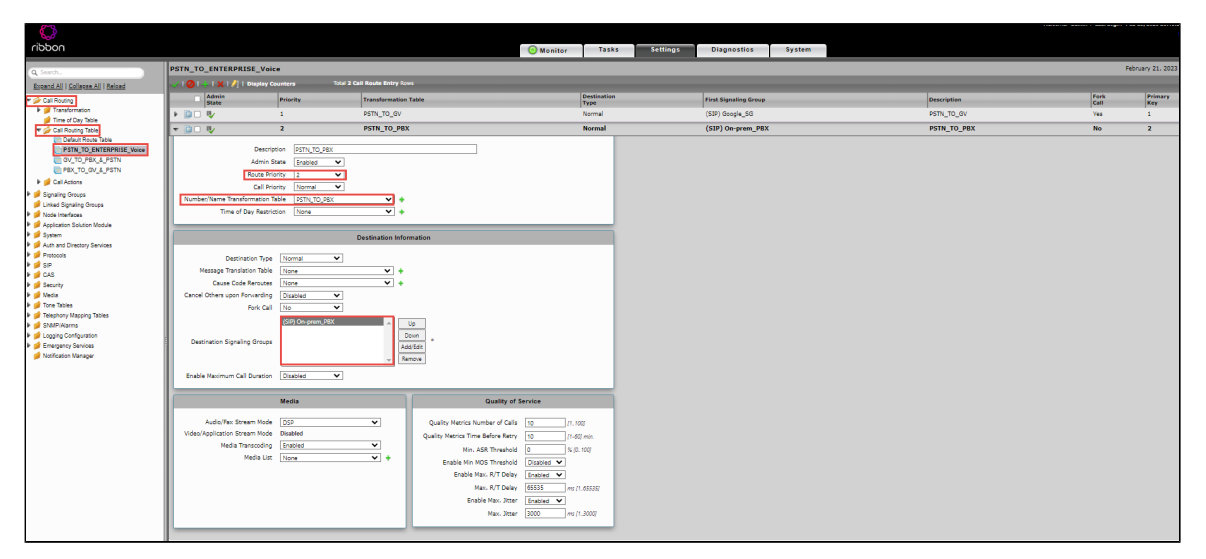

#### GV to PBX\_&\_PSTN :

| <ul> <li>viðbon</li> </ul>         |                           |                     |                       | O Monitor | Tasks Settings | Diagnostics          | System |             |      |             |
|------------------------------------|---------------------------|---------------------|-----------------------|-----------|----------------|----------------------|--------|-------------|------|-------------|
| Q. Search                          | GV_TO_PBX_&_PSTN          |                     |                       |           |                |                      |        |             | Feb  | ruary 21, 2 |
| Expand All   Collapse All   Reload | 🧈 I 🥥 I 🕂 I 🗙 I 🥂 I Displ | ay Counters Total 2 | Call Route Entry Rows |           |                |                      |        |             |      |             |
| Y 🔂 Cal Bryten                     | Admin                     | Priority            | Transformation Table  |           | Destination    | First Signaling Grou | 19     | Description | Fork | Primary     |
| Ingristormation                    | state                     | 2                   | GV TO PSTN            |           | Normal         | (TCDN) 001 T1        |        | GV TO BETN  | No   | Rey         |
| 🥩 Time of Day Table                |                           | -                   | Gr_10_r514            |           | Normal         | (1904) MU_LT         |        | GV_10_P31N  | 140  |             |
| 🔻 🔂 Call Routing Table             | ▶ 🔝 🗆 🕸                   | 1                   | GV_TO_PBX             |           | Normal         | (SIP) On-prem_PBX    |        | GV_TO_PBX   | No   | 2           |
| CTU T_QUITERREQUEA                 |                           |                     |                       |           |                |                      |        |             |      |             |

#### Entry 1 (GV\_TO\_PBX)

- 1. Click the **Create Routing Entry**(+) icon.
- 2. Attach the Transformation Table (GV\_TO\_PSTN) with priority 2.
- 3. Add the Destination Signaling Group (PRI\_T1).
- 4. In the Media panel, select DSP from the Audio Stream Mode and enable Media Transcoding.
- 5. Click OK.

Call Matching GV\_TO\_PSTN transformation table will be routed to the PRI\_T1 SG.

|                                                                       |                                             |                             |                              |              |                       |        |             |       | Device Name: :          |
|-----------------------------------------------------------------------|---------------------------------------------|-----------------------------|------------------------------|--------------|-----------------------|--------|-------------|-------|-------------------------|
| noddin                                                                |                                             |                             | Monitor Tasks                | Settings     | Diagnostics           | System |             |       | SBC 1                   |
| (Q, Search                                                            | GV_TO_PBX_&_PSTN                            |                             |                              |              |                       |        |             | Febru | ary 21, 2023 02:27:55 🧲 |
| Expand All   Collagae All   Seload                                    | 🗸   🖉   🐥   🗶   🥂   Display Counters 🛛 🛛 To | tal 2 Call Route Entry Rows |                              |              |                       |        |             |       |                         |
| 🕈 💋 Call Routing                                                      | Admin Priority                              | Transformation Table        | Destina                      | tion         | First Signaling Group |        | Description | Fork  | Primary<br>Key          |
| Transformation                                                        | v 😭 🖖 2                                     | GV_TO_PSTN                  | Norma                        |              | (ISDN) PRI_T1         |        | GV_TO_PSTN  | No    | 1                       |
| Call Rousing Table                                                    | Description GV TO PSTN                      |                             |                              |              |                       |        |             |       |                         |
| Default Route Table                                                   | Admin State Foabled                         |                             |                              |              |                       |        |             |       |                         |
| PSTN_TO_ENTERPRISE_Voice                                              | Boute Priority 2                            | 1                           |                              |              |                       |        |             |       |                         |
| PBX_TO_GV_&_PSTN                                                      | Call Priority Normal                        | -                           |                              |              |                       |        |             |       |                         |
| 🕨 🥬 Call Actions                                                      | Number/Name Transformation Table GV_TO_PSTN | × +                         |                              |              |                       |        |             |       |                         |
| 🕨 💋 Signaling Groups                                                  | Time of Day Restriction None                | <b>~</b> +                  |                              |              |                       |        |             |       |                         |
| Linked Signaling Groups                                               |                                             |                             |                              |              |                       |        |             |       |                         |
| Application Solution Module                                           |                                             | Destination Information     |                              |              |                       |        |             |       |                         |
| 🕨 🃁 System                                                            |                                             | 7                           |                              |              |                       |        |             |       |                         |
| Auth and Directory Services                                           | Destination Type Normal V                   |                             |                              |              |                       |        |             |       |                         |
| k ∰ siP                                                               | None None                                   | · ·                         |                              |              |                       |        |             |       |                         |
| 🕨 🥩 CAS                                                               | Cased Others uses Exceeding District M      |                             |                              |              |                       |        |             |       |                         |
| Security                                                              | Early Call No.                              |                             |                              |              |                       |        |             |       |                         |
| <ul> <li>Media</li> <li>Tone Tables</li> </ul>                        | 000000 001 T1                               |                             |                              |              |                       |        |             |       |                         |
| 🖡 🍺 Telephony Mapping Tables                                          | (30N) PN_11                                 | ∩Up                         |                              |              |                       |        |             |       |                         |
| SNMPIAlams                                                            | Destination Signaling Groups                | Down +                      |                              |              |                       |        |             |       |                         |
| <ul> <li>Logging Configuration</li> <li>Emergency Services</li> </ul> |                                             | Add/Edit                    |                              |              |                       |        |             |       |                         |
| p Notification Manager                                                |                                             | -                           |                              |              |                       |        |             |       |                         |
|                                                                       | Enable Maximum Call Duration Disabled ¥     | ]                           |                              |              |                       |        |             |       |                         |
|                                                                       |                                             |                             | Quality of Consists          | _            |                       |        |             |       |                         |
|                                                                       | media                                       |                             | Quality of Service           |              |                       |        |             |       |                         |
|                                                                       | Audio/Fax Stream Mode DSP                   | Quality Metric              | cs Number of Calls 10        | [7.100]      |                       |        |             |       |                         |
|                                                                       | Video/Application Stream Mode Disabled      | Quality Metrics             | Time Before Retry 10         | (1-60) min.  |                       |        |             |       |                         |
|                                                                       | Media Transcoding Enabled                   | × N                         | lin. ASR Threshold 0         | 96 (D. TOD)  |                       |        |             |       |                         |
|                                                                       | Media List Default Media List               | - + Enable M                | tin MOS Threshold Disabled V | 1            |                       |        |             |       |                         |
|                                                                       |                                             | Enab                        | ole Max, R/T Delay Enabled 💙 | ]            |                       |        |             |       |                         |
|                                                                       |                                             |                             | Max. R/T Delay 65535         | ms (1.65535) |                       |        |             |       |                         |
|                                                                       |                                             |                             | Enable Max. Jitter Enabled 💙 | ]            |                       |        |             |       |                         |
|                                                                       |                                             |                             | Max. Jitter 3000             | ms [1_3000]  |                       |        |             |       |                         |
|                                                                       |                                             |                             |                              |              |                       |        |             |       |                         |

#### Entry 2 (GV\_TO\_PBX)

- 1. Click the**Create Routing Entry**(+) icon.
- 2. Attach the Transformation Table (GV\_TO\_PBX) with priority 1.
- 3. Add the Destination Signaling Group (On-prem\_PBX).
- 4. In the Media panel, select DSP from the Audio Stream Mode and enable Media Transcoding.
- 5. Click OK.

Call Matching GV\_TO\_PBX transformation table will be routed to the On-prem\_PBX SG.

| ribbon                                                             |                                  |                   |                         | Monitor                | Tasks               | Settings | Diagnostics         | System |             |      |                |
|--------------------------------------------------------------------|----------------------------------|-------------------|-------------------------|------------------------|---------------------|----------|---------------------|--------|-------------|------|----------------|
| Q. Search                                                          | GV_TO_PBX_&_PSTN                 |                   |                         |                        |                     |          |                     |        |             | Fel  | ruary 21, 2023 |
| Expand All   Collapse All   Reload                                 | 🧈 🕗 l 💠 l 🗙 l 🥂   Display Coun   | nters Total 2 C   | Call Route Entry Rows   |                        |                     |          |                     |        |             |      |                |
| 🔻 💋 Cal Routing                                                    | Admin Prior                      | rity Tra          | nsformation Table       |                        | Destination<br>Type |          | First Signaling Gro | up     | Description | Fork | Primary<br>Key |
| Transformation                                                     | ▶ 🛄 🗋 🗤 🔰 2                      | GV                | _TO_PSTN                |                        | Normal              |          | (ISDN) PRI_T1       |        | GV_TO_PSTN  | No   | 1              |
| Call Routing Table                                                 | * 🛄 🗋 🗤 🔰 1                      | GV                | _TO_PBX                 |                        | Normal              |          | (SIP) On-prem_      | PBX    | GV_TO_PBX   | No   | 2              |
| Default Route Table                                                | Description                      | GV TO PBX         |                         |                        |                     |          |                     |        |             |      |                |
| GV TO PEX & PSTN                                                   | Admin State                      | e Enabled V       |                         |                        |                     |          |                     |        |             |      |                |
| PBX_TO_GV_&_PSTN                                                   | Route Priority                   | y 1 💙             |                         |                        |                     |          |                     |        |             |      |                |
| 🕨 📁 Call Actions                                                   | Call Priority                    | y Normal 🗸        |                         |                        |                     |          |                     |        |             |      |                |
| Signaling Groups                                                   | Number/Name Transformation Table | e GV_TO_PBX       | × +                     |                        |                     |          |                     |        |             |      |                |
| <ul> <li>Cirket algrang broups</li> <li>Mode Interfaces</li> </ul> | Time of Day Restriction          | n None            | ¥ 🔸                     |                        |                     |          |                     |        |             |      |                |
| Application Solution Module                                        |                                  |                   |                         |                        |                     | _        |                     |        |             |      |                |
| System Auth and Directory Services                                 |                                  | 1                 | Destination Information |                        |                     |          |                     |        |             |      |                |
| Protocols                                                          | Destination Type                 | Normal            |                         |                        |                     |          |                     |        |             |      |                |
| ▶ 💋 SIP                                                            | Message Translation Table        | None              | × +                     |                        |                     |          |                     |        |             |      |                |
| P CAS                                                              | Cause Code Reroutes              | None              | <b>*</b> +              |                        |                     |          |                     |        |             |      |                |
| 🕨 🏓 Media                                                          | Cancel Others upon Forwarding    | Disabled 🗸        |                         |                        |                     |          |                     |        |             |      |                |
| 🕨 📁 Tone Tables                                                    | Fork Call                        | No 👻              |                         |                        |                     |          |                     |        |             |      |                |
| <ul> <li>Jecephony Mapping Tables</li> <li>SNMP/Alarms</li> </ul>  |                                  | (SIP) On-prem_PBX | A 100                   |                        |                     |          |                     |        |             |      |                |
| Logging Configuration                                              |                                  |                   | Down                    |                        |                     |          |                     |        |             |      |                |
| Emergency Services     Manual Measure                              | Destination Signaling Groups     |                   | Add/Edit                |                        |                     |          |                     |        |             |      |                |
|                                                                    |                                  |                   | Remove                  |                        |                     |          |                     |        |             |      |                |
|                                                                    | Enable Maximum Call Duration     | Disabled 🗸        |                         |                        |                     |          |                     |        |             |      |                |
|                                                                    |                                  |                   |                         |                        |                     | _        |                     |        |             |      |                |
|                                                                    | N                                | Aedia             |                         | Quality of S           | ervice              |          |                     |        |             |      |                |
|                                                                    | Audio/Fax Stream Mode            | DSP               | V Quality Me            | etrics Number of Calls | 10 //               | a        |                     |        |             |      |                |
|                                                                    | Video/Application Stream Mode D  | lisabled          | Quality Metr            | ics Time Before Retry  | 10 (1-6)            | () min   |                     |        |             |      |                |
|                                                                    | Media Transcoding                | Enabled           | ~                       | Nin, ASR Threshold     | 0 8.0               | 1001     |                     |        |             |      |                |
|                                                                    | Media List                       | None              | ✓ +<br>Enab             | le Min MOS Threshold   | Disabled V          |          |                     |        |             |      |                |
|                                                                    |                                  |                   |                         | inable Max. R/T Delay  | Enabled 💙           |          |                     |        |             |      |                |
|                                                                    |                                  |                   |                         | Max. R/T Delay         | 65535 ms [          | .65535)  |                     |        |             |      |                |
|                                                                    |                                  |                   |                         | Enable Max. Jitter     | Enabled 💙           |          |                     |        |             |      |                |
|                                                                    |                                  |                   |                         | Max. Jitter            | 3000 ms (           | .30007   |                     |        |             |      |                |
|                                                                    |                                  |                   |                         |                        |                     | _        |                     |        |             |      |                |

#### PBX\_TO\_GV\_&\_PSTN:

| $\bigcirc$                                                                                                    |                 |                  |                                |         |          |          |                     |        |             | •      | Device Name          |
|----------------------------------------------------------------------------------------------------|-----------------|------------------|--------------------------------|---------|----------|----------|---------------------|--------|-------------|--------|----------------------|
| noddin                                                                                                    |                 |                  |                                | Monitor | Tasks    | Settings | Diagnostics         | System |             |        | SBC                  |
| Q Search                                                                                                    | PBX_TO_GV_&_PST | N                |                                |         |          |          |                     |        |             | Februs | ry 21, 2023 02:48:47 |
| Expand All   Collapse All   Reload                                                                                                    | <101+1×1/¦1     | Display Counters | Total 2 Call Route Entry Rours |         |          |          |                     |        |             |        |                      |
| T 🖉 Call Routing                                                                                                    | Admin           | Priority         | Transformation Table           |         | Destinat | ion      | First Signaling Gro | oup    | Description | Fork   | Primary              |
| 🕨 🥩 Transformation                                                                                                    | k In O By       | 2                | PRX TO PSTN                    |         | Normal   |          | (ISDN) PRI TI       |        | PRX PSTN    | No     | 1                    |
| 💋 Time of Day Table                                                                                                    |                 |                  |                                |         |          |          | ()                  |        |             |        |                      |
| Call Routing Table                                                                                                    |                 | 1                | Pex_10_6v                      |         | Normai   |          | (STN) Google_SG     |        | Mex_10_GV   | reo.   | 4                    |
| PSTN TO ENTERPRISE Voice                                                                                                    |                 |                  |                                |         |          |          |                     |        |             |        |                      |
| GV_TO_PBX_&_PSTN                                                                                                    |                 |                  |                                |         |          |          |                     |        |             |        |                      |
| PBX_TO_GV_&_PSTN                                                                                                    |                 |                  |                                |         |          |          |                     |        |             |        |                      |
| 🕨 🥩 Call Actions                                                                                                    |                 |                  |                                |         |          |          |                     |        |             |        |                      |
| Signaling Groups                                                                                                    |                 |                  |                                |         |          |          |                     |        |             |        |                      |
| 💋 Linked Signaling Groups                                                                                                    |                 |                  |                                |         |          |          |                     |        |             |        |                      |
| 🕨 🥖 Node Interfaces                                                                                                    |                 |                  |                                |         |          |          |                     |        |             |        |                      |
| Application Solution Module                                                                                                    |                 |                  |                                |         |          |          |                     |        |             |        |                      |
| 🕨 🏓 System                                                                                                    |                 |                  |                                |         |          |          |                     |        |             |        |                      |
| Auth and Directory Services                                                                                                    |                 |                  |                                |         |          |          |                     |        |             |        |                      |
| Protocols                                                                                                    |                 |                  |                                |         |          |          |                     |        |             |        |                      |
| P P SIP                                                                                                    |                 |                  |                                |         |          |          |                     |        |             |        |                      |
| CAS                                                                                                    |                 |                  |                                |         |          |          |                     |        |             |        |                      |
| Security                                                                                                    |                 |                  |                                |         |          |          |                     |        |             |        |                      |
| k Trans Tables                                                                                                    |                 |                  |                                |         |          |          |                     |        |             |        |                      |
| k d Telesters Mersion Teles                                                                                                    |                 |                  |                                |         |          |          |                     |        |             |        |                      |
| F and the second second sec |                 |                  |                                |         |          |          |                     |        |             |        |                      |
| Lospine Configuration                                                                                                    |                 |                  |                                |         |          |          |                     |        |             |        |                      |
| Emergency Services                                                                                                    |                 |                  |                                |         |          |          |                     |        |             |        |                      |
| Notification Manager                                                                                                    |                 |                  |                                |         |          |          |                     |        |             |        |                      |
|                                                                                                    |                 |                  |                                |         |          |          |                     |        |             |        |                      |
|                                                                                                    |                 |                  |                                |         |          |          |                     |        |             |        |                      |

Entry 1 (PBX\_TO\_PSTN)

- 1. Click the**Create Routing Entry**(+) icon.
- 2. Attach the Transformation Table (PBX\_TO\_PSTN) with priority 2.
- 3. Add the Destination Signaling Group (PRI\_T1).
- 4. In the Media panel, select DSP from the Audio Stream Mode and enable Media Transcoding.
- 5. Click OK.

Call Matching PBX\_TO\_PSTN transformation table will be routed to the PRI\_T1 SG.

| $\bigcirc$                                       |                                |                 |                         |                       |             |          |                    |        |   |             |      |          | D          |
|--------------------------------------------------|--------------------------------|-----------------|-------------------------|-----------------------|-------------|----------|--------------------|--------|---|-------------|------|----------|------------|
| noddin                                           |                                |                 |                         | Monitor               | Tasks       | Settings | Diagnostics        | System | 1 |             |      |          |            |
|                                                  | PBX TO GV & PSTN               |                 |                         |                       |             |          |                    |        |   |             |      | February | 21, 2023.0 |
| d search.                                        | Diseley Con                    | nters Total 2 ( | Call Route Entry Rous   |                       |             |          |                    |        |   |             |      |          | _          |
| Expand All   Collapse All   Keldad               | Admin                          |                 | and an attention Table  |                       | Destinatio  | 1        | First Classifier C |        |   | Description | For  |          | Primary    |
| Call Housing                                     | State                          |                 | ansion hadie            |                       | Туре        |          | Prisc bighaning G  | roup   |   | Description | Call |          | Кеу        |
| 🥖 Time of Day Table                              | * 🗊 🗤 2                        | PI              | BX_TO_PSTN              |                       | Normal      |          | (ISDN) PRI_TI      |        |   | PBX_PSTN    | No   |          | 1          |
| 🕈 🎾 Call Routing Table                           | Descriptio                     | n PBX_PSTN      |                         |                       |             |          |                    |        |   |             |      |          |            |
| Default Route Table     PRIN TO ENTERPRISE Voice | Admin Stat                     | e Enabled 🗸     |                         |                       |             |          |                    |        |   |             |      |          |            |
| W TO PBX & PSTN                                  | Route Priorit                  | V 2 ¥           |                         |                       |             |          |                    |        |   |             |      |          |            |
| PBX_TO_GV_&_PSTN                                 | Call Priorit                   | y Normal 💙      |                         |                       |             |          |                    |        |   |             |      |          |            |
| 🕨 📁 Call Actions                                 | Number/Name Transformation Tab | e PBX_TO_PSTN   | ✓ +                     |                       |             |          |                    |        |   |             |      |          |            |
| Signaling Groups                                 | Time of Day Restrictio         | n None          | ¥ +                     |                       |             |          |                    |        |   |             |      |          |            |
| Should bighting Groups                           |                                |                 |                         |                       |             | _        |                    |        |   |             |      |          |            |
| Application Solution Module                      |                                |                 | Destination Information |                       |             |          |                    |        |   |             |      |          |            |
| System                                           | Destination Tune               | Normal          |                         |                       |             |          |                    |        |   |             |      |          |            |
| Protocols                                        | Message Translation Table      | None            | × .                     |                       |             |          |                    |        |   |             |      |          |            |
| 🖡 🥩 SIP                                          | Cause Code Bernutes            | None            | × .                     |                       |             |          |                    |        |   |             |      |          |            |
| CAS                                              | Cancel Others upon Enguarding  | Disabled ¥      |                         |                       |             |          |                    |        |   |             |      |          |            |
| Security Media                                   | Fork Cal                       | No.             |                         |                       |             |          |                    |        |   |             |      |          |            |
| 🕨 🥩 Tone Tables                                  |                                | ISDND DRI T1    |                         |                       |             |          |                    |        |   |             |      |          |            |
| Telephony Mapping Tables                         |                                | (10010)110_11   | Up                      |                       |             |          |                    |        |   |             |      |          |            |
| SNMP/Alarms I continue Configuration             | Destination Signaling Groups   |                 | Down +                  |                       |             |          |                    |        |   |             |      |          |            |
| Emergency Services                               |                                |                 | Remark                  |                       |             |          |                    |        |   |             |      |          |            |
| p Notification Manager                           |                                |                 |                         |                       |             |          |                    |        |   |             |      |          |            |
|                                                  | Enable Maximum Call Duration   | Disabled 🗸      |                         |                       |             |          |                    |        |   |             |      |          |            |
|                                                  |                                |                 |                         |                       |             | _        |                    |        |   |             |      |          |            |
|                                                  |                                | Media           |                         | Quality of Se         | rvice       |          |                    |        |   |             |      |          |            |
|                                                  | Audio/Fax Stream Mode          | DSP             | ✓ Quality Met           | trics Number of Calls | 10 [7.10    | y I      |                    |        |   |             |      |          |            |
|                                                  | Video/Application Stream Mode  | Disabled        | Quality Metri           | cs Time Before Retry  | 10 17-60    | min      |                    |        |   |             |      |          |            |
|                                                  | Media Transcoding              | Enabled         | ×                       | Nin, ASR Threshold    | 0 % /0.     | 1001     |                    |        |   |             |      |          |            |
|                                                  | Media List                     | None            | ✓ + Enable              | Min MOS Threshold     | Disabled ¥  |          |                    |        |   |             |      |          |            |
|                                                  |                                |                 | Er                      | able Max. R/T Delay   | Enabled ¥   |          |                    |        |   |             |      |          |            |
|                                                  |                                |                 |                         | Max. R/T Delay        | 65535 ms /1 | 655351   |                    |        |   |             |      |          |            |
|                                                  |                                |                 |                         | Enable Max. Jitter    | Enabled ¥   |          |                    |        |   |             |      |          |            |
|                                                  |                                |                 |                         | Max. Jitter           | 3000 ms /1. | 3000     |                    |        |   |             |      |          |            |
|                                                  |                                |                 |                         |                       |             |          |                    |        |   |             |      |          |            |

#### Entry 2 (PBX\_TO\_GV)

- 1. Click the**Create Routing Entry**(+) icon.
- 2. Attach the Transformation Table (PBX\_TO\_GV) with priority 1.
- 3. Add the Destination Signaling Group (Google\_SG).
- 4. In the Media panel, select DSP from the Audio Stream Mode and enable Media Transcoding.
- 5. Click OK.

Call Matching PBX\_TO\_GV transformation table will be routed to the Google\_SG.

|                                                                    |                                |                             |                               |                   |          |                     |        | WED             | ome: admin I Last Login: Feb 20, | 2023 23 43 24 1<br>Devi |
|--------------------------------------------------------------------|--------------------------------|-----------------------------|-------------------------------|-------------------|----------|---------------------|--------|-----------------|----------------------------------|-------------------------|
| nocen                                                              |                                |                             | O Monito                      | or Tasks          | Settings | Diagnostics         | System |                 |                                  |                         |
| Q. Search                                                          | PBX_TO_GV_&_PSTN               |                             |                               |                   |          |                     |        |                 | Februa                           | ry 21, 2023 02:         |
| Expand All   Collapse All   Reload                                 | 🥪   🥝   🦛   🗙   🥂   Display Co | anters Total 2 Call Route E | ntry Rows                     |                   |          |                     |        |                 |                                  | _                       |
| T i Call Routing                                                   | Admin Pr                       | iority Transformatic        | n Table                       | Destination       |          | First Signaling Gro | up     | <br>Description | Fork                             | Primary                 |
| Fight Transformation                                               | ▶ 🗊 🛛 🗤 2                      | PBX_TO_PST                  |                               | Normal            |          | (ISDN) PRI_T1       |        | PBX_PSTN        | No                               | 1                       |
| Call Routing Table                                                 | T 🗊 🗤 🚺                        | PBX_TO_GV                   |                               | Normal            |          | (SIP) Google_SG     |        | PBX_TO_GV       | No                               | 2                       |
| Default Route Table                                                | Description                    | Dev to cv                   |                               |                   |          |                     |        |                 |                                  |                         |
| BY TO PBX & PSTN                                                   | Admin Sta                      | the Frahlard V              |                               |                   |          |                     |        |                 |                                  |                         |
| PBX_TO_GV_&_PSTN                                                   | Route Prior                    | ity 1                       |                               |                   |          |                     |        |                 |                                  |                         |
| Call Actions                                                       | Call Prior                     | ity Normal 🗸                |                               |                   |          |                     |        |                 |                                  |                         |
| Signaling Groups                                                   | Number/Name Transformation Tal | ble PBX_TO_GV               | Y +                           |                   |          |                     |        |                 |                                  |                         |
| Cricked signaling Groups     Mode Interfaces                       | Time of Day Restricti          | on None                     | <b>*</b> +                    |                   |          |                     |        |                 |                                  |                         |
| 🕨 🥩 Application Solution Module                                    |                                |                             |                               |                   | _        |                     |        |                 |                                  |                         |
| System                                                             |                                | Destinatio                  | n Information                 |                   |          |                     |        |                 |                                  |                         |
| <ul> <li>Protocols</li> </ul>                                      |                                | (m                          |                               |                   |          |                     |        |                 |                                  |                         |
| k 🧋 sin                                                            | Destination Type               | Normal •                    | 7                             |                   |          |                     |        |                 |                                  |                         |
| 🕨 📁 CAS                                                            | Message Translation Table      | None                        | • •                           |                   |          |                     |        |                 |                                  |                         |
| Becuity                                                            | Cause Code Reroutes            | None                        | +                             |                   |          |                     |        |                 |                                  |                         |
| P 📁 Media                                                          | Cancel Others upon Forwarding  | Disabled ¥                  |                               |                   |          |                     |        |                 |                                  |                         |
| <ul> <li>Inter labels</li> <li>Talanhory Manning Tablas</li> </ul> | Fork Call                      | No ¥                        |                               |                   |          |                     |        |                 |                                  |                         |
| F SNMP/Alarma                                                      |                                | (SIP) Google_SG             | *                             |                   |          |                     |        |                 |                                  |                         |
| Logging Configuration                                              |                                |                             | - Op                          |                   |          |                     |        |                 |                                  |                         |
| Emergency Services                                                 | Destination Signaling Groups   |                             | - A44/542                     |                   |          |                     |        |                 |                                  |                         |
| Notification Manager                                               |                                |                             | Remove                        |                   |          |                     |        |                 |                                  |                         |
|                                                                    |                                |                             | *                             |                   |          |                     |        |                 |                                  |                         |
|                                                                    | Enable Maximum Call Duration   | Disabled ¥                  |                               |                   |          |                     |        |                 |                                  |                         |
|                                                                    |                                |                             |                               |                   | _        |                     |        |                 |                                  |                         |
|                                                                    |                                | Media                       | Qualit                        | ty of Service     |          |                     |        |                 |                                  |                         |
|                                                                    | Audio (Sau Charan Mada         | 000 14                      |                               | a 8 10            |          |                     |        |                 |                                  |                         |
|                                                                    | Video (Application Stream Mode | Disabled                    | Quality Hetrics Number of     |                   | 0        |                     |        |                 |                                  |                         |
|                                                                    | Nedia Transrodion              | Frahied Y                   | Quality Metrics Time Before R | Retry 10 [1-60    | min.     |                     |        |                 |                                  |                         |
|                                                                    | Martia List                    | None                        | Min. ASR Three                | shold 0 % (0.     | 100)     |                     |        |                 |                                  |                         |
|                                                                    |                                |                             | Enable Nin NOS Three          | shold Disabled ¥  |          |                     |        |                 |                                  |                         |
|                                                                    |                                |                             | Enable Max. R/T D             | Delay Enabled 💙   |          |                     |        |                 |                                  |                         |
| 1                                                                  |                                |                             | Max. R/T C                    | Delay 65535 ms (1 | .655357  |                     |        |                 |                                  |                         |
|                                                                    |                                |                             | Enable Max.                   | Jitter Enabled 💙  |          |                     |        |                 |                                  |                         |
|                                                                    |                                |                             | Max. ;                        | Jitter 3000 ms /1 | .3000j   |                     |        |                 |                                  |                         |

## SBC Edge 1000 Configuration for PBX side

#### Media List - PBX

From the Settings tab, navigate to Media > Media List. Click the + icon at the top of the Media List View page.

- 1. Provide a name for the profile in the Description field.
- 2. Attach the Media Profiles by clicking Add/Edit.
- 3. Enable Dead Call Detection.
- 4. Click OK.

|                                                                                                    |                             |                                               |                |                             |                    | AACIC!      | UIIIC. WCD |
|----------------------------------------------------------------------------------------------------|-----------------------------|-----------------------------------------------|----------------|-----------------------------|--------------------|-------------|------------|
| ribbon                                                                                                    |                             | Monitor                                       | Tasks          | Settings                    | Diagnostics        | System      |            |
| Q. Search Expand All   Collapse All   Reload Call Routing                                                             | Media List View             | : Media List Rows                             |                |                             |                    | Primary Key |            |
| Inked Signaling Groups      Mode Interfaces                                                                           | Google                      | ist                                           |                |                             |                    | 1 2         |            |
|                                                                                                    | On-prem PBX     Description | On-prem PBX<br>Default G711A<br>Default G711u | Lup            |                             |                    | 4           |            |
| <ul> <li>▶ Ø Security</li> <li>▼ Ø Media</li> <li>■ Media System Configuration</li> <li>▶ Ø Media Profiles</li> </ul> | Media Profiles List         | 6729                                          | Add/E<br>Remov | n<br>idit<br>ivve           |                    |             |            |
| SDES-SRTP Profiles DTLS-SRTP Profiles                                                                                 | SDES-SRTP Profile           | None                                          | ✓ Associate    | ed SIP SG Listen Ports shou | ıld be TLS only. 🕇 |             |            |
| Vedia List                                                                                                    | DTLS-SRTP Profile           | None                                          | <b>∼</b> +     |                             |                    |             |            |
| Default Media List     Google     On-prem PBX                                                                         | Media DSCP<br>RTCP Mode     | 46<br>RTCP                                    | * [063]        |                             |                    |             |            |
| Figure Tables                                                                                                    | Dead Call Detection         | Disabled                                      | ~              |                             |                    |             |            |
| felephony Mapping Tables     SNMP/Alarms     Logging Configuration                                                    | Silence Suppression         | Enabled                                       | ~              |                             |                    |             |            |
| <ul> <li>Emergency Services</li> <li>Notification Manager</li> </ul>                                                  |                             |                                               |                |                             |                    |             |            |

## SIP Server Table - PBX

SIP Server Tables contain information about the SIP devices connected to the SBC Edge. The entries in the tables provide information about the IP Addresses, ports and protocols used to communicate with each server. The Table Entries also contain links to counters that are useful for troubleshooting. The SIP Server supports either an FQDN or IP Address (V4 or V6).

From the Settingstab, navigate to SIP > SIP Server Tables. Click the + iconto create a new SIP Server Table.

- 1. Provide a name for the SIP Server in the Description field.
- 2. Click OK.

| rioddin                                                                                                    | Monitor Tasks Settings Diagnostics              | System   |
|----------------------------------------------------------------------------------------------------|-------------------------------------------------|----------|
| Q Search                                                                                                    | SIP Server Tables Total 3 SIP Server Table Rows | Brimany  |
| Call Routing     Signaling Groups     Linked Signaling Groups                                                                              | Description     Default SIP Server     Gondle   | Key<br>1 |
| Node Interfaces     System     Auth and Directory Services     Sectorals                                                                   | On-prem_PBX                                     | 4        |
| Incal / Pass-hru Auth Tables                                                                                                    | Description On-prem_PBX                         |          |
| SIP Forfiles     Trunk Groups     NAT Qualified Prefix Tables                                                                              | Apply                                           |          |
| Remote Authorization Tables     Contact Registrant Table     Message Manipulation     Node-Level SIP Settings     SIP Voice Quality Server |                                                 |          |

#### **SIP Server Table Entry**

- 1. Click on the SIP Server Table created in the previous step.
- 2. From the Create SIP Server drop-down menu, select IP/FQDN.
- 3. Provide IP Address and Port Number of the PBX.
- 4. Click OK.

|                                                  |                        |                         |                |              |             | welcome             | : we |
|--------------------------------------------------|------------------------|-------------------------|----------------|--------------|-------------|---------------------|------|
| ribbon                                           |                        | Monitor                 | Tasks          | Settings     | Diagnostics | System              |      |
|                                                  | A On-prom DRV          | _                       |                |              |             |                     |      |
| Q Search                                         | on prem_PBX            |                         |                |              |             |                     |      |
| Expand All   Collapse All   Reload               | Create SIP Server 🔻 📘  | K   🖉 Total 1           | SIP Server Row |              |             |                     |      |
| Call Routing                                     | IP/FQDN                | Serv                    | rer Lookup     | Port         | Protocol    | Display<br>Counters |      |
| 🕨 🍺 Signaling Groups                             | DNS-SRV                | IP/                     | FODN           | 5060         | UDP         | Counters            |      |
| 📁 Linked Signaling Groups                        |                        | ,                       |                |              |             |                     | _    |
| 🕨 📁 Node Interfaces                              |                        | Company Used            |                | Trees        |             |                     |      |
| 🕨 🃁 System                                       |                        | Server nost             |                | Trans        | port        |                     |      |
| Auth and Directory Services                      | Canvas Las laura ID/CO | DN                      |                |              |             |                     |      |
| 🕨 🍺 Protocols                                    | Server Lookup IP/FQ    |                         |                | Monitor None | <b>~</b>    |                     |      |
| V 💋 SIP                                          | Priority 1             | ~                       | _              |              |             |                     |      |
| Local Registrars                                 | Host FQDN/IP 172       |                         | *              |              |             |                     |      |
| Local / Pass-thru Auth Tables                    | Dent 5050              | * (1 65525)             | ·              |              |             |                     |      |
| SIP Profiles                                     | Port 3000              | . [10555]               |                |              |             |                     |      |
| V SIP Server Tables                              | Protocol UDP           | ❤ *                     |                |              |             |                     |      |
| Default SIP Server                               |                        |                         |                |              |             |                     |      |
| Google                                           | Remote Au              | uthorization and Contac | ts             |              |             |                     |      |
| Ch-prem_PBX                                      |                        |                         |                |              |             |                     |      |
| Trunk Groups                                     | Remote Authorization   | Table None              | <b>v</b> +     |              |             |                     |      |
| NAT Qualified Prefix Tables                      |                        |                         | =:             |              |             |                     |      |
| Contact Registrant Table                         | Contact Registrant     | Iable None              | <b>* *</b>     |              |             |                     |      |
| Monage Manipulation                              | Session URI Valid      | ation Liberal 🗸         |                |              |             |                     |      |
| Inde. Level SIP Settings                         |                        |                         |                |              |             |                     |      |
| SIP Voice Quality Server                         |                        |                         |                |              |             |                     |      |
|                                                  |                        |                         |                |              |             |                     |      |
| CAS Security                                     |                        |                         |                |              | Apply       |                     |      |
| Media                                            |                        |                         |                |              |             |                     |      |
| <ul> <li>Impound</li> <li>Tone Tables</li> </ul> |                        |                         |                |              |             |                     |      |
| Telephony Manning Tables                         | -                      |                         |                |              |             |                     |      |

#### **SIP Signaling Group - PBX**

Signaling groups allow telephony channels to be grouped together for the purposes of routing and shared configuration. They are the entity to which calls are routed, as well as the location from whichCall Routesare selected. They are also the location from whichTone TablesandAction Setsare selected.

From the Settingstab, navigate to Signaling Groups. Click Add SIP SG.

- 1. Attach the Call Routing Table (PBX\_TO\_GV\_&\_PSTN).
- 2. Attach the SIP Profile (Default SIP Profile).
- 3. Attach the SIP Server Table (on-prem\_PBX).
- 4. Attach the Media List ID (on-prem\_PBX).
- 5. Associate the appropriateIP address in the "Signaling/Media Source IP" field.
  - a. This specifies the Logical IP address at which SIP messages are received.
  - b. This address is used as the source IP for all SIP messages leaving the SBC 1000 through this Signaling Group.
- 6. Configure Protocol and Listen Ports in the "Listen Ports" panel.
- 7. Create an entry in the Federated IP/FQDN panel.
  - a. Federated IP addresses and FQDNs specified in a SIP Signaling Group are whitelisted.
  - b. The Federated IP/FQDN feature acts as an access control by defining from which server a SIP Signaling Group will accept messages.
- 8. Click OK.

| Description On-prem_PBX<br>Admin State Enabled | ▼                                |                                                     |
|------------------------------------------------|----------------------------------|-----------------------------------------------------|
| 5                                              | SIP Channels and Routing         |                                                     |
|                                                |                                  | Media Information                                   |
| Action Set Table                               |                                  |                                                     |
| Call Routing Table                             |                                  | Supported<br>Audio/Fax Modes                        |
| No. of Channels                                |                                  | Direct                                              |
| SIP Profile                                    | Default SiP Profile              | Supported<br>Video/Application Disabled             |
| SIP Mode                                       | Dask to Pack Hars Accest         | Modes                                               |
| Agent Type                                     | Back-to-Back User Agent          | Play Pinghack Auto on 190                           |
| Interop Mode                                   | Standard                         | Tone Table Default Tone Table                       |
| Load Balancing                                 | Reved Pabla                      | Play Congestion                                     |
| Notify Lyon CAC Profile                        |                                  |                                                     |
| Challenge Request                              |                                  | Early 183 Disable                                   |
| Outbaued Deeue ID/CODN                         |                                  | SDP Enable                                          |
| Outbound Proxy IP/PQDN                         |                                  | Music on Hold Disabled                              |
| Outbound Proxy Port                            | 5060 [165535]                    | Multiplexing Disable                                |
| No Channel Available Override                  | 34: No Circuit/Channel Available | Media Codec<br>Latch Enable                         |
| Call Setup Response Timer                      | 255 [180750] secs                |                                                     |
| Call Proceeding Timer                          | [180] [24750] secs               | Mapping Tables                                      |
| QoE Reporting                                  | Disabled                         |                                                     |
| Use Register as Keep Alive                     | Enable                           | SIP To Q.850 Override Table Default (RFC4497)       |
| Forked Call Answered Too Soon                  | Disable 🗸                        | Default (REC4497)                                   |
|                                                |                                  | Q.850 To SIP Override Table                         |
|                                                |                                  | Pass-thru Peer SIP Response Enable 🗸 🗸              |
|                                                |                                  | SIP IP Details                                      |
|                                                |                                  | Teams Local Media Optimization Disable              |
|                                                |                                  | Signaling/Media Source IP Ethernet 1 IP (10. 1.144) |
|                                                |                                  | Signaling DSCP 40 * /0.631                          |
|                                                |                                  | NAT TRAVARSA                                        |
|                                                |                                  | 105 Ground Divided M                                |
|                                                |                                  | ICE Support Disabled                                |
|                                                |                                  | Static NAT - Outbound                               |
|                                                |                                  | Outbound NAT Traversal None 🗸                       |
|                                                |                                  | Static NAT - Inbound                                |
|                                                |                                  | Detection Disabled V                                |
|                                                | Listen Ports                     | Federated IP/FQDN                                   |
| +                                              |                                  |                                                     |
| Listen Port TCP-5060                           | Add/Edit                         | IP/FQDN Netmask/Prefix                              |
|                                                | ✓ Remove                         | / I172.3 .53 255.255.255                            |
| Message Manipulation Disabled                  | <b>v</b>                         |                                                     |

# SBC Edge 1000 Configuration for T1/PRI side

## **DSI Port Configuration**

From the Monitoring tab, Select the DS1 port and make a configuration according to the service provider Trunk type, Framing, and Line coding.

| noddin                                                                                                    | Monitor Tasks Settings Diagnostics System                                                                                                    |
|----------------------------------------------------------------------------------------------------|----------------------------------------------------------------------------------------------------|
| SBC Edge Real-Time Monitor           Short Legand   Repart Hendard           ** SBC 1000 Main Board           ** SBC 1000 Main Board           D SS Module 1           ** Oregoin_SG           1 2 3 4 5 6 7 8 9 10 11 12 13 14 15 16 17 18 19 20 21 22 22 24           ** Oregoin_SG           1 2 3 4 5 6 7 8 9 10 11 12 13 14 15 16 17 18 19 20 21 22 22 24 25 26 27 28 29 30           ** Oregoin_DEX           1 2 3 4 5 6 7 8 9 10 11 12 13 14 15 16 17 18 19 20 21 22 22 24 25 26 27 28 29 20 | O DS1 Port Details: Port 7:1 - Personal - Microsoft Edge                                                                                                    |
|                                                                                                    | Asserted Alarm None  Physical Data Layer  Port Type T1 Signaling Type (SDN v Dd1 Francing (ESS v Line Colling (SBSS v Trunk Type (Long Haul v Line Buildout 0 v eff |

## SIP Signaling Group - PRI/PSTN

From the Settings tab, navigate to Signaling Groups. Click Add SIP SG.

- 1. Attach the Call Routing Table (PSTN\_TO\_ENTERPRISE\_Voice).
- 2. Attach the Port Name (T1 Port 7:1).

| Description     | PRI_T1                 |                                  |                                | 7 |                                      |               |   |
|-----------------|------------------------|----------------------------------|--------------------------------|---|--------------------------------------|---------------|---|
| Admin State     | Enabled 🗸              |                                  |                                | _ |                                      |               |   |
| Service Status  | Up                     |                                  |                                |   |                                      |               |   |
|                 |                        |                                  |                                |   |                                      |               |   |
|                 | Chanı                  | nels and Routing                 |                                |   | Port and Pro                         | otocol        |   |
|                 | Channel Hunting        | Most Idle 🔹                      | •                              |   | Port Name                            | (T1) Port 7:1 | * |
|                 | Direction              | Bidirectional                    | ·                              |   | Fractional                           | No            | ~ |
|                 | Tone Table             | Default Tone Table               | <ul> <li>Ringback *</li> </ul> | • | Switch Variant                       | NI2           | ~ |
|                 | Action Set Table       | None                             | • +                            |   | ISDN Side                            | User          | ~ |
|                 | Call Routing Table     | PSTN_TO_ENTERPRISE_Voice         | • •                            |   | Play Ringback                        | Auto on Alert | ~ |
| No Chan         | nel Available Override | 34: No Circuit/Channel Available | ·                              |   | Service Msg Capability               | Enabled       | ~ |
| Play Inband Mes | ssage Post-Disconnect  | No                               | •                              |   | Stop Far-End T310                    | Disabled      | ~ |
| Call S          | Setup Response Timer   | 255 [180750] secs                |                                |   | Indicated Channel                    | Exclusive     | ~ |
|                 |                        |                                  |                                |   |                                      | arameters —   |   |
|                 |                        |                                  |                                |   | Send Calling Name                    | Enabled       | ~ |
|                 |                        |                                  |                                |   | Add PI To Setup                      | None          | ~ |
|                 |                        |                                  |                                |   | Early Media for PI: 2(Dest not ISDN) | Enabled       | ~ |
|                 |                        |                                  |                                |   | Include Channel Interface Identifier | Disabled      | ~ |
|                 |                        |                                  |                                |   | Channel Number Bit                   | Set           | ~ |
|                 | Timeo                  | ut/Timer Settings                |                                |   |                                      |               |   |
| _               |                        | Ū.                               |                                |   |                                      |               |   |
| T301 1          | 80 [1600] secs         |                                  |                                |   |                                      |               |   |
| тзо2 1          | 5 [1255] secs          |                                  |                                |   |                                      |               |   |
| тзоз 4          | [1255] secs            |                                  |                                |   |                                      |               |   |
| тзо5 З          | 0 [1255] secs          |                                  |                                |   |                                      |               |   |
| т308 4          | [1255] secs            |                                  |                                |   |                                      |               |   |
| Т309 б          | [1255] secs            |                                  |                                |   |                                      |               |   |
| т310 3          | 10 [1255] secs         |                                  |                                |   |                                      |               |   |
| т313 4          | [1255] secs            |                                  |                                |   |                                      |               |   |
| T314 4          | [1255] secs            |                                  |                                |   |                                      |               |   |
| T316 1          | 20 /12551 secs         |                                  |                                |   |                                      |               |   |
| T322 4          | [1255] secs            |                                  |                                |   |                                      |               |   |
| T3M1/T323 1     | 20 [1.255] sec         |                                  |                                |   |                                      |               |   |
|                 | [[mz35]3663            |                                  |                                |   |                                      |               |   |
|                 |                        |                                  |                                |   |                                      |               |   |

# SBC Edge 1000 Configuration for Google Voice SIP Link side

#### DNS

From the Settingstab, navigate to System > Node-Level Settings.

- 1. From the Use Primary DNS drop-down menu, select Yes.
- 2. Provide the Primary DNS IP address.
- 3. Select the Ethernet facing Google Voice SIP Link from the Primary Source drop-down menu.
- 4. Click Apply.

| 82                                 |                                                                 |                                               |
|------------------------------------|-----------------------------------------------------------------|-----------------------------------------------|
|                                    |                                                                 |                                               |
| nooon                              | O Monitor                                                       | Tasks Settings Diagnostics System             |
|                                    | Node-Level Settings                                             |                                               |
| Q Search                           |                                                                 |                                               |
| Expand All   Collapse All   Reload | Set Date/Time   Backup Conng   Kestore Conng   Clear Dits Cache |                                               |
| Call Routing                       | Host Information                                                | Domain Name Service                           |
| 🕨 📁 Signaling Groups               |                                                                 |                                               |
| 💋 Linked Signaling Groups          | Host Name shc7 *                                                | Use Primary DNS Ves 🗸                         |
| Node Interfaces                    |                                                                 |                                               |
| Application Solution Module        | Domain Name nlabs.com                                           | Primary Server IP 8.8.8.8 * XXXX 07 XXXXX     |
| Node Level Cattings                | System Information                                              | Primary Source Ethernet 2 IP (192. 158) V     |
| OoF                                | System Description                                              | Use Secondary DNS No 🗸                        |
| DSPs                               | System Location                                                 | Enable DNS Service Ves                        |
| System Timing                      |                                                                 |                                               |
| System Companding Law              | System Contact                                                  |                                               |
| Licensing                          |                                                                 |                                               |
| 🕨 🥖 Software Management            | Time Management                                                 | Ribbon Application Management Platform (RAMP) |
| Auth and Directory Services        |                                                                 |                                               |
| Protocols                          | Time Zone (GMT-6:00) Central (US/Canada)                        | Connect to RAMP No                            |
| 🕨 💋 SIP                            | Network Time Protocol                                           |                                               |
| CAS                                |                                                                 |                                               |
| Security                           | Use hirr ites                                                   |                                               |
| k d Tana Tablas                    | NTP Server 10. 0.5 * IPv4/6 Address or FQDN                     |                                               |
| International American Tables      | NTP Server Authentication Disabled V                            |                                               |
| SNMP/Alarms                        | NTP Server 2                                                    |                                               |
| Logging Configuration              | Use NTP Server 2 No Y                                           |                                               |
| Emergency Services                 |                                                                 |                                               |
| 📁 Notification Manager             |                                                                 |                                               |
|                                    | System LEDs                                                     | DHCP Server                                   |
|                                    | Deven LED Course                                                | Fachie Durch Carrier Na                       |
|                                    | Alarea LED Ambar                                                |                                               |
|                                    | Alarm LED Amber                                                 |                                               |
|                                    | Ready LED Green                                                 |                                               |
|                                    | Locator LED On Green                                            |                                               |
|                                    |                                                                 |                                               |
|                                    | Country Level Information                                       |                                               |
|                                    |                                                                 |                                               |
|                                    | Country Code None                                               |                                               |
|                                    |                                                                 |                                               |
|                                    |                                                                 |                                               |
|                                    |                                                                 | Apply                                         |
|                                    |                                                                 |                                               |

#### **TLS Profile**

TLS Profiles are used by SIP Signaling Groupswhen the TLS transport type is selected for incoming and outgoing SIP trunks (Listen Ports), and inSIP Server Tableswhen TLS is selected as the Server Host protocol.

From the Settingstab, navigate to Security > TLS Profiles. Click the + iconto create a new TLS profile.

- 1. From TLS Protocol drop-down menu, select TLS 1.0-1.2.
- 2. Add the cipher suites that are supported on Google Voice SIP Link (TLS\_ECDHE\_RSA\_WITH\_AES\_256\_GCM\_SHA384 and TLS\_ECDHE\_RSA\_WITH\_AES\_128\_GCM\_SHA256).
- 3. Disable the Validate Server and Client FQDN fields.
- 4. Click OK.

| P                                  |                              |                 |                  |           |             | vveico  | ome: web |
|------------------------------------|------------------------------|-----------------|------------------|-----------|-------------|---------|----------|
| ribbon                             |                              | Monitor         | Tasks            | Settings  | Diagnostics | System  |          |
|                                    |                              | _               |                  | sounge    | Diagnootice |         |          |
| Q Search                           | TLS Profile                  |                 |                  |           |             |         |          |
| Expand All   Collapse All   Reload | 🕂   🗙 Total 2 TLS P          | rofile Rows     |                  |           |             |         |          |
| Call Routing                       | Description                  |                 |                  |           |             | Primary | y        |
| j     j     signaling Groups       |                              |                 |                  |           |             | Key     |          |
| Linked Signaling Groups            | Derault TES Prome            |                 |                  |           |             | 1       |          |
| Mode Interfaces                    | V 📄 🗌 Google_TLS             |                 |                  |           |             | 2       |          |
| 🕨 🍺 System                         |                              |                 |                  |           |             |         |          |
| Auth and Directory Services        |                              | -               |                  |           |             |         |          |
| Protocols                          |                              | Commo           | n Attributes —   |           |             |         |          |
| 🕨 🃁 SIP                            | TLS Protocol                 | TLS 1.0-1.2     | •                |           |             |         |          |
| 🕨 📁 CAS                            | Mutual Authentication        | Enabled         | -                |           |             |         |          |
| V Security                         |                              |                 |                  |           |             |         |          |
| 🕨 🥟 Users                          | Handshake Inactivity Timeout | 30              | secs [130]       |           |             |         |          |
| Login Messages                     | Certificate                  | SBC Edge Certif | icate            | ~         |             |         |          |
| SBC Certificates                   |                              | Client          |                  |           |             |         |          |
| Generate SBC Edge CSR              |                              | Client          | Attributes       |           |             |         |          |
| SBC Primary Certificate            |                              |                 |                  | ·         |             |         |          |
| SBC Supplementary Certificates     |                              | THE SERVIC DO   |                  | 20.00000  | Up          |         |          |
| Trusted CA Certificates            |                              | TLS_ECDHE_RSA   | A_WITH_AES_128_C | BC_SHA250 | Down        |         |          |
| TLS Profiles                       | Client Cipher List           | TLS ECDHE RS/   | WITH AES 256 C   | BC SHA384 | Add/Edit    |         |          |
| Change Password                    |                              | TLS_ECDHE_RS/   | WITH_3DES_EDE_   | CBC_SHA   | Remove      |         |          |
| Ribbon Protect Bad Actors          |                              | TLS_RSA_WITH    | AES_128_CBC_SHA  | 256 👻     |             |         |          |
| 🕨 📁 Media                          | Velidete Genera Sopri        | Dischlad        |                  |           |             |         |          |
| 🕨 🃁 Tone Tables                    | validate Server FQDN         | Disabled        |                  |           |             |         |          |
| Telephony Mapping Tables           |                              | Serve           | r Attribute ——   |           |             |         |          |
| SNMP/Alarms                        | Validate client SODM         | Disabled        |                  |           |             |         |          |
| Logging Configuration              | validate Client FQDN         | Disabled        |                  | •         |             |         |          |
| Emergency Services                 |                              |                 |                  |           |             |         |          |
| 💋 Notification Manager             |                              |                 |                  |           |             |         |          |

#### **SDES-SRTP** Profile

SDES-SRTP Profiles define a cryptographic context which is used in SRTP negotiation. SDES-SRTP Profiles are required for enabling media encryption and are applied to Media Lists.

From the Settingstab, navigate to Media > SDES-SRTP Profiles. Click the + iconto create a new SDES-SRTP profile.

- 1. Provide a name for the profile in the Description field.
- 2. Attach the Crypto suite "AES\_CM\_128\_HMAC\_SHAI\_80", acrypto suite algorithm which uses the 128 bit AES-CM encryption key and a 80 bit HMAC\_SHA1 message authentication tag length.
- 3. Set the Key Identifier Length to 0 to disable the MKI in SDP.
- 4. ClickOK.

| 800                                                                                                    |                                                                                                    |                                                                                                    |                                                  |          |             | Welcome: we |
|----------------------------------------------------------------------------------------------------|----------------------------------------------------------------------------------------------------|----------------------------------------------------------------------------------------------------|--------------------------------------------------|----------|-------------|-------------|
| ribbon                                                                                                    |                                                                                                    | Monitor                                                                                                    | Tasks                                            | Settings | Diagnostics | System      |
| Call Routing  Call Routing  Call Routing  Call Routing Table  Call Routing Table  Call Routing Table  Call Routing Table  Call Routing Table  Call Routing Table  Call Routing Table  Call Routing Table  Call Actions  Signaling Groups  Linked Signaling Groups  Linked Signaling Groups  Auth and Directory Services  Signaling Construction  Media Protecols  Signaling Construction  Media Protecols  Media System Configuration  Media Profiles  Media Profiles  Media List  Tone Tables | SDES-SRTP Profiles<br>Total 1 S<br>Description<br>Coperation Option (<br>Crypto Suite<br>Master Key Lifetime (<br>Derivation Rate (<br>Key Identifier Length | Monitor<br>SDES-SRTP Profile Rov<br>SRTP<br>GV_BYOT<br>Supported<br>AES_CM_128_HMAC_SH<br>Master<br>Never Expires V<br>0 V | Tasks<br>Crypto Suite<br>AES_CM_128_HP<br>Config | Settings | Diagnostics | System      |
| Filephony Mapping Tables     SNIMP/Alarme                                                                                                    |                                                                                                    |                                                                                                    |                                                  |          |             |             |

Note

Google Voice does not support MKI, hence the Key Identifier Length must be set to 0 on the Ribbon SBC Edge 1000.

#### Media List - GV

From the Settings tab, navigate to Media > Media List. Click the + icon at the top of the Media List View page

- 1. Provide a name for the profile in the Description field.
- 2. Attach the Media Profiles by clicking Add/Edit.
- 3. Attach the SDES-SRTP profile (GV\_BYOT).
- 4. Enable Dead Call Detection.
- 5. From the DTMF drop-down menu, select RFC2833.
- 6. Click OK.

| 88                                                            |                       |                   |                   |                            |                   | Welcome:    |
|---------------------------------------------------------------|-----------------------|-------------------|-------------------|----------------------------|-------------------|-------------|
|                                                               |                       | Monitor           | Tala              | E ut                       | Dia series di se  | Constant of |
|                                                               |                       | Monton            | lasks             | Settings                   | Diagnostics       | System      |
| Q Search                                                      | Media List View       |                   |                   |                            |                   |             |
| Expand All   Collapse All   Reload                            | 🕂 i 🗙 Total           | 3 Media List Rows |                   |                            |                   | _           |
| Call Routing                                                  | Description           |                   |                   |                            | P                 | rimary Key  |
| Signaling Groups                                              | 🕨 📄 🗌 Default Media   | List              |                   |                            | 1                 |             |
| Linked Signaling Groups                                       | ▼ □ □ Google          |                   |                   |                            | 2                 |             |
| System                                                        |                       |                   |                   |                            |                   |             |
| Auth and Directory Services                                   |                       | 6                 |                   |                            | _                 |             |
| Protocols                                                     | Description           | Google            |                   |                            |                   |             |
| SIP                                                           |                       | Default G711u     |                   |                            |                   |             |
| Security                                                      |                       | G22               | Dow               |                            |                   |             |
| 🔻 🧀 Media                                                     | Media Profiles List   |                   | Add/E             | ait *                      |                   |             |
| Media System Configuration                                    |                       |                   | Remo              | ve                         |                   |             |
| SDES-SRTP Profiles                                            |                       |                   | -                 |                            |                   |             |
| DTLS-SRTP Profiles                                            | SDES-SRTP Profile     | GV_BYOT           | ✓ Associate       | d SIP SG Listen Ports shou | ld be TLS only. 🕂 |             |
| Vedia List                                                    | DTLS-SRTP Profile     | None              | ¥ 🕇               |                            |                   |             |
| Google                                                        | Media DSCP            | 46                | * [063]           |                            |                   |             |
| On-prem PBX                                                   | RTCP Mode             | RTCP              | ~                 |                            |                   |             |
| 🕨 🃁 Tone Tables                                               | Dead Call Detection   | Enabled           | ~                 |                            |                   |             |
| Telephony Mapping Tables                                      | Silence Suppression   | Enabled           | ~                 |                            |                   |             |
| SNMP/Alarms                                                   | On-prem PBX           |                   |                   |                            | 4                 |             |
| <ul> <li>Energency Services</li> </ul>                        |                       |                   |                   |                            |                   |             |
| Notification Manager                                          |                       |                   |                   |                            |                   |             |
|                                                               |                       |                   |                   |                            |                   |             |
|                                                               |                       |                   |                   |                            |                   |             |
| Q Search                                                      | Media List View       |                   |                   |                            |                   |             |
| Expand All   Collapse All   Reload                            | 🕂   🗙 Total 3         | Media List Rows   |                   |                            |                   |             |
| Call Bouting                                                  | Description           |                   |                   |                            | Prir              | nary Key    |
| Signaling Groups                                              | 🕨 💼 🗌 Default Media I | ist               |                   |                            | 1                 |             |
| Linked Signaling Groups                                       |                       |                   |                   |                            | 2                 |             |
| <ul> <li>Node Interfaces</li> <li>System</li> </ul>           |                       |                   |                   |                            |                   |             |
| Auth and Directory Services                                   | Dead Call Detection   | Enabled           | ~                 |                            |                   |             |
| Protocols                                                     | Silence Suppression   | Enabled           | ~                 |                            |                   |             |
| SIP CAS                                                       |                       |                   |                   |                            |                   |             |
| Security                                                      | Gain Co               | ontrol            |                   | Digit Relay                |                   |             |
| V Media                                                       | Receive Gain 0        | (-14 +61 dB       | Digit (DTME) B    | elay Type REC 2833         | ~                 |             |
| Media System Configuration     dedia Profiles                 | Transmit Cain 0       |                   | Digit Relay Pay   | load Type 101              | 195 1271          |             |
| b d SDES-SRTP Profiles                                        |                       | [-14+0] UD        | bigit Keldy Fdy   |                            | [200727]          |             |
| DTLS-SRTP Profiles                                            |                       | Papathroug        | h/Tone Detection  |                            |                   |             |
| Vedia List                                                    |                       | Fassuroug         | In Tone Detection |                            | _                 |             |
| Google                                                        | Modem Passthrough     | Enabled 🗸         |                   |                            |                   |             |
| On-prem PBX                                                   | Fax Passthrough       | Enabled 🗸         |                   |                            |                   |             |
| Tone Tables                                                   | CNG Tone Detection    | Disabled 🗸        |                   |                            |                   |             |
| Telephony Mapping Tables                                      | Env Tone Detection    | Easthlad          |                   |                            |                   |             |
| Shimir'/Alditits                                              | On-prem PBX           |                   |                   |                            | 4                 |             |
| Logging Configuration                                         |                       |                   |                   |                            |                   |             |
| <ul> <li>Configuration</li> <li>Emergency Services</li> </ul> |                       |                   |                   |                            |                   |             |

#### **Message Manipulation - GV**

The Message Manipulation feature comprises two primary components that work in concert to modify SIP messages. These components are Condition Rules and Rule Tables. SIP Message rules per table include all SIP rule types: Header, Request, Status and Raw.

The Message Manipulation GOOGLE\_RULE is used for the following purposes:

- To add the header X-Google-Pbx-Trunk-Secret-Key for Google Voice. The value of this header is generated when the SIP Trunk is created.
- To change the request URI of specific request messages to Google specified FQDN, trunk.sip.voice.google.com.

#### Message Rule Table

Message Rule can be added to: all messages, all requests, all responses or selected messages.

From the Settingstab, navigate to SIP > Message Manipulation > Message Rule Table. Click the tion to create a Message Rule Table.

- 1. Provide a description for the Rule Table.
- 2. Apply Message Rule to the selected messages and choose Invite, Cancel, Options and ACK from the Message Selection list.
- 3. ClickOK.

| Ô                                                                                                    |                       |                                    |                 |                   |              | Welcome: |
|----------------------------------------------------------------------------------------------------|-----------------------|------------------------------------|-----------------|-------------------|--------------|----------|
| noddin                                                                                                    |                       | Monitor                            | Tasks           | Settings          | Diagnostics  | System   |
| Q Search                                                                                                    | SIP Message Rule Tabl | le Total 1 SI                      | P Message Manip | ulation Table Row |              |          |
| Call Routing                                                                                                    | Description           |                                    | Result Type     |                   | Message Type |          |
| Linked Signaling Groups                                                                                                    | ▼ □ Google_Rule       |                                    | Optional        |                   |              |          |
| <ul> <li>Mode Interfaces</li> <li>System</li> </ul>                                                                             | Description           | Google_Rule                        |                 |                   |              |          |
| Auth and Directory Services                                                                                                    | Applicable Messages   | Selected Messages                  | ~               |                   |              |          |
| Forces     Forces     Forces     Forces     Forces     Forces     Forces     Forces     Forces     Forces     Forces     Forces | Message Selection     | invite<br>Cancel<br>Options<br>ACK | Ac              | sd/Edit *         |              |          |
| Trunk Groups NAT Qualified Prefix Tables                                                                                        | Table Result Type     | Optional                           | ~               |                   |              |          |
| Remote Authorization Tables                                                                                                    |                       |                                    |                 |                   |              |          |
| Contact Registrant Table                                                                                                    |                       |                                    |                 |                   |              |          |
| Message Rule Tables                                                                                                    |                       |                                    |                 |                   |              |          |
| Condition Rule Table                                                                                                    |                       |                                    |                 |                   |              |          |

#### Message Rule Table Entry

Header Rule:

- 1. Click on the Message Rule Table GOOGLE\_RULE.
- 2. From theCreate Ruledrop-down menu, select Header Rule.
- 3. Provide a name for the entry.
- 4. Add the header "X-Google-Pbx-Trunk-Secret-Key".
- 5. To add the value, select Add from the Header Value drop-down menu and provide the literal value of the header.
- 6. Click **OK**.

| R S                                                                                                    |                |                                                                                          |                                         |       |                       |                 | Welcome: we |
|----------------------------------------------------------------------------------------------------|----------------|------------------------------------------------------------------------------------------|-----------------------------------------|-------|-----------------------|-----------------|-------------|
| riddon                                                                                                    |                |                                                                                          | Monitor                                 | Tasks | Settings              | Diagnostics     | System      |
| Q Search                                                                                                    | Google_        | Rule                                                                                     |                                         |       |                       |                 |             |
| Expand All   Collapse All   Reload                                                                                        | <b>√   ⊘  </b> | Create Rule 🔻 🛛 🗙 🚺                                                                      | <sup>1</sup> <sub>2</sub>   Test Messag | e Tot | al 2 Message Manipula | tion Rules Rows |             |
| Call Routing                                                                                                    |                | Header Rule                                                                              | Гуре                                    |       | Result Type           | Des             | cription    |
| Signaling Groups                                                                                                    | <b>v</b>       | Request Line Rule                                                                        | er Rule                                 |       | Optional              | Goo             | gle_header  |
| Linked Signaling Groups     Mode Interfaces                                                                               | Test Rule      | Status Line Rule                                                                         |                                         |       |                       |                 |             |
| 🕨 📁 System                                                                                                    |                | Raw Message Rule                                                                         |                                         |       |                       |                 |             |
| SIP     Local Registrars                                                                                                  | Condit         | Description Google_h                                                                     | eader                                   |       |                       |                 |             |
| Local / Pass-thru Auth Tables     SiP Profiles     SiP Server Tables     Trunk Groups     Trunk Groups                    |                | Admin State Enabled<br>Result Type Optional<br>Header Action Add<br>Header Name X-Google | ►<br>►<br>Pbx-Trunk-Secre               | *     |                       |                 |             |
| Keri documento ricin fubrico<br>Contact Registrant Table     Message Manipulation     Message Rule Tables     Google Rule | Heade          | r Value Add                                                                              | ✓ Add/Edit                              | 394   | -                     |                 | j           |
| Condition Rule Table     Node-Level SIP Settings     SIP Voice Quality Server     CAS                                     |                |                                                                                          |                                         |       |                       |                 |             |

| Q Search                                     | Google_Rule          |                       |             |               | February 14, 2023 14:24:15 🗘 📀 🕈 |
|----------------------------------------------|----------------------|-----------------------|-------------|---------------|----------------------------------|
| Expand All   Collapse All   Reload           |                      |                       |             |               |                                  |
| 🕨 🃁 Call Routing                             | Admin<br>State       | Rule Type             | Result Type | Description   | Primary<br>Key                   |
| Signaling Groups                             | - CO V               | Header Rule           | Optional    | Google_header | 1                                |
| Linked Signaling Groups                      |                      | Edit Message Field    |             |               |                                  |
| System                                       |                      |                       |             |               |                                  |
| Auth and Directory Services                  |                      |                       |             |               |                                  |
| Protocols                                    | Description          | Type of Value Literal |             |               |                                  |
| ▼ 🖾 SIP                                      | Condition Expression | Value 39              | *           |               |                                  |
| Dcal Registrars                              | Admin State          |                       |             |               |                                  |
| Local / Pass-thru Auth Tables                | Admin State          |                       |             |               |                                  |
| F SIP Profiles                               | Result Type          |                       | OK Cancel   |               |                                  |
| SIP Server Tables                            | Header Action        | 2                     |             |               |                                  |
| Trunk Groups                                 | Header Name          | 2                     |             |               |                                  |
| NAT Qualified Pretix Tables                  |                      |                       |             |               |                                  |
| Context Devictor Tables                      |                      |                       |             |               |                                  |
| Contact Registrant Table                     | Header Value Add     | ✓ Add/Edit 39480655   |             |               |                                  |
| Message Manipulation     Message Rule Tables |                      |                       |             |               |                                  |
| Google Rule                                  |                      |                       |             |               |                                  |
| k d Condition Dula Table                     |                      |                       |             |               |                                  |
| Condition Rule Table                         |                      |                       |             |               |                                  |
| Node-Level SIP Settings                      |                      |                       |             |               |                                  |
| SIP Voice Quality Server                     |                      |                       |             |               |                                  |

Request Line Rule:

- 1. Click on the Message RuleTable **GOOGLE\_RULE**.
- 2. From theCreate Ruledrop-down menu, select Request Line Rule.
- 3. Provide a name for the entry in the Description field.
- 4. Replace the FQDN "siplink.telephony.goog" with "trunk.sip.voice.google.com" using regex.
- 5. Click OK.

|                                    |                         |                     |                   |                        |                             | Welcome:     |
|------------------------------------|-------------------------|---------------------|-------------------|------------------------|-----------------------------|--------------|
|                                    |                         |                     |                   |                        |                             | Welcome.     |
| noddin                             |                         | Monitor             | Tasks             | Settings               | Diagnostics                 | System       |
| Q Search                           | Google_Rule             |                     |                   |                        |                             |              |
| Expand All   Collapse All   Reload | Create Rule 🔻           | 🗙   🦯   Test Messag | e Tot             | al 2 Message Manipulat | ion Rules Rows              |              |
| 🕨 🥖 Call Routing                   | Header Rule             | /pe                 |                   | Result Type            | Descr                       | iption       |
| Signaling Groups                   | Request Line R          | ule Rule            |                   | Optional               | Googl                       | e_header     |
| Linked Signaling Groups            | - C Status Line Rul     | e st Line Pule      |                   | Ontional               | Pequ                        | est uri FODN |
| Mode Interfaces                    |                         |                     |                   | optional               | nequ                        | est_un_r gon |
| System Auth and Directory Services | Test Rule Raw Message R | tule                | _                 |                        | _                           | _            |
| Protocols                          |                         |                     |                   |                        |                             |              |
| V 🖉 SIP                            |                         |                     |                   |                        |                             |              |
| 💋 Local Registrars                 | Description             | Request_uri_FQDN    |                   |                        |                             |              |
| 📁 Local / Pass-thru Auth Tables    | Condition Expression    | Add/Edit            |                   |                        |                             |              |
| 🕨 💋 SIP Profiles                   | Admin State             | Enabled 🗸           |                   |                        |                             |              |
| SIP Server Tables                  | Result Type             | Optional 🗸          |                   |                        |                             |              |
| Trunk Groups                       |                         |                     |                   |                        |                             |              |
| NAT Qualified Prefix Tables        |                         |                     |                   |                        |                             |              |
| Contact Registrant Table           | Request Line Value      | Modify 🖌 🖌 Ad       | d/Edit Match: sip | link.telephony.goog    | Replace: trunk.sip.voice.go | ogle.c       |
|                                    |                         |                     |                   |                        |                             |              |
| V Message Rule Tables              |                         |                     |                   |                        |                             |              |
| Google_Rule                        |                         |                     |                   |                        |                             |              |
| 🕨 💋 Condition Rule Table           |                         |                     |                   |                        |                             |              |
| Node-Level SIP Settings            |                         |                     |                   |                        |                             |              |
| SIP Voice Quality Server           |                         |                     |                   |                        |                             |              |

| 0<br>noddin                                                                                                    |                                                                                             | Monitor                                                                   | osks Settings                                           | Welco<br>Diagnostics System                                      | me: webui   Last Login: First Login   Logout   Help<br>Device Name: webui90<br>Ribbon SBC 2000 |
|----------------------------------------------------------------------------------------------------|---------------------------------------------------------------------------------------------|---------------------------------------------------------------------------|---------------------------------------------------------|------------------------------------------------------------------|------------------------------------------------------------------------------------------------|
| Q. Search Expand All   Collasse All   Reload                                                                                                    | Google_Rule                                                                                 | I X I Z   Test Message<br>Rule Type<br>Header Rule<br>Edit Message Field  | Total 2 Message Manipulatia<br>Result Type<br>Optional  | n Rules Rovs<br>Description<br>Google_header<br>Request_uri_FQDN | February 14, 2023 14:24:15 🗘 🖗 🍳                                                               |
| System     System     System     Local Registrars     Local Registrars     Local Registrars     Local Registrars     Local Registrars     Local Registrars     Local Registrars     Local Registrars     Local Registrars     Local Registrars     SiP SiP Server Tables     Trank Groups     NAT Causified Prefix Tables     Code Registrar Table     Message Rule Tables     Code Registrar Table     Message Rule Tables     SiP SiP Settings     SiP SiP Code Legistrari Table     Message Rule Tables     Societ Registrari Table     Message Rule Tables     Societ Registrari Table     Message Rule Tables     SiP SiP Code Quality Server     SiP SiP Code Quality Server     CaS     Security | Test Rule  Description  Condition Expression  Admin State  Result Type   Request Line Value | Type of Value Regex<br>Match Regex siplinik.tr<br>Replace Regex Trunk.sip | Protector approved deprine y globy (Note: globale com * | Cancel                                                           | Apply                                                                                          |

#### SIP Profile - GV

From the Settingstab, navigate to SIP> SIP Profiles. Click the + iconto create a new SIP Profile.

- 1. Provide a name for the profile in the Description field.
- 2. Enable Session Timer.
- 3. Set the Minimum Acceptable Timer to 600 and the Offered Session Timer to 3600.
- 4. In the Options Tags panel, set the Timer field to Required and the Update field to Supported.
- 5. Click **OK**.

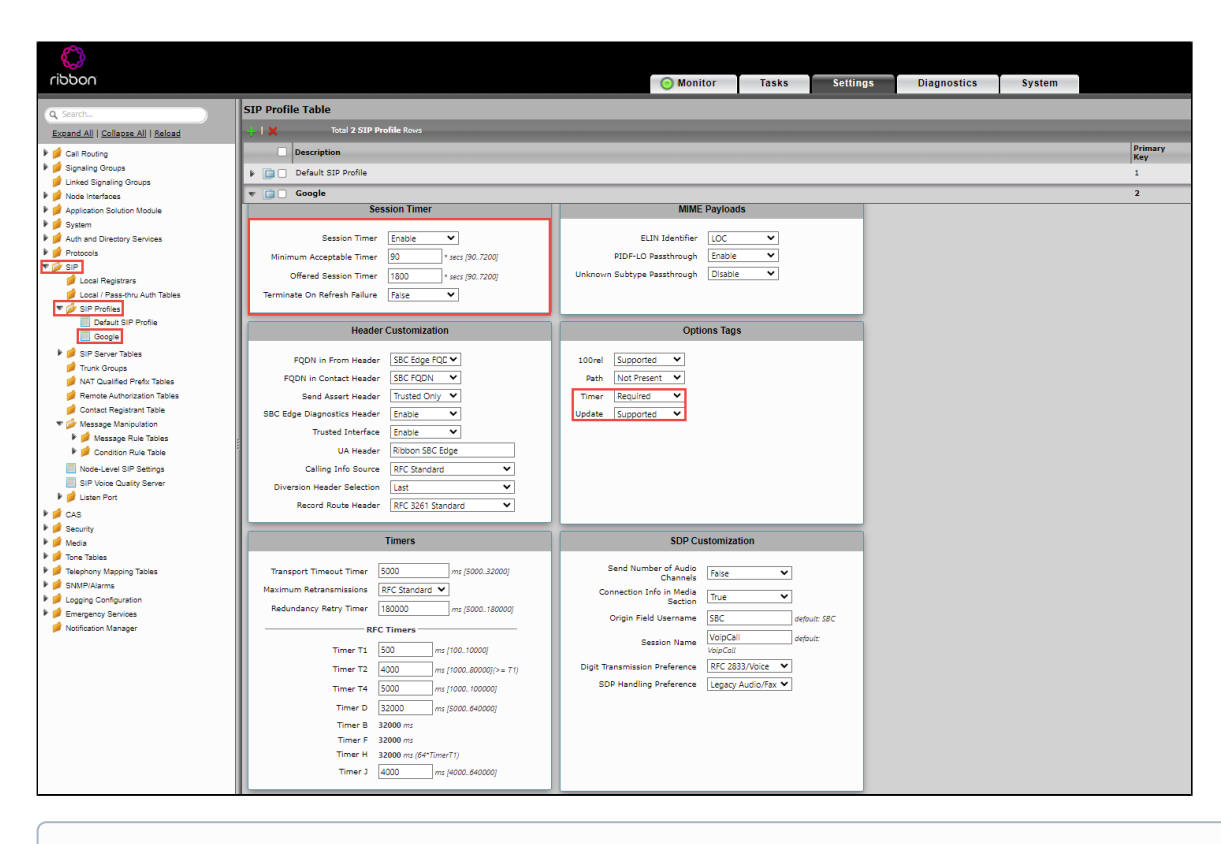

Note
 The

The session will always be refreshed by Ribbon SBC Edge 1000 as per the Google Voice requirement.

#### SIP Server Table - GV

From the Settingstab, navigate to SIP > SIP Server Tables. Click the + iconto create a new SIP Server Table.

- 1. Provide a name for the SIP Server in the Description field.
- 2. Click OK.

| P                                               |   |                    |              |       |          |             | Welco  | me: webu |
|-------------------------------------------------|---|--------------------|--------------|-------|----------|-------------|--------|----------|
| noddin                                          |   |                    | Monitor      | Tasks | Settings | Diagnostics | System |          |
| Q. Search<br>Expand All   Collapse All   Reload |   | SIP Server Tables  | r Table Rows |       |          | _           | Prima  |          |
| Call Routing                                    |   | Description        |              |       |          |             | Key    |          |
| Linked Signaling Groups                         |   | Default SIP Server |              |       |          |             | 1      |          |
| Vode Interfaces                                 |   | 🔻 📄 🗌 Google       |              |       |          |             | 2      |          |
| 🕨 📁 System                                      |   |                    |              |       |          |             |        |          |
| Auth and Directory Services                     |   |                    |              |       |          |             |        |          |
| Protocols                                       |   | Description Google |              |       |          |             |        |          |
| V SIP                                           |   |                    | _            |       |          |             |        |          |
| Local Registrars                                |   |                    |              |       |          |             |        |          |
| Local / Pass-thru Auth Tables                   |   |                    |              |       | Appl     | v           |        |          |
| SIP Fidnes                                      |   |                    |              |       |          |             |        |          |
| Coogle                                          |   | On-prem_PBX        |              |       |          |             | 4      |          |
| Cn-prem_PBX                                     |   |                    |              |       |          |             |        |          |
| 📁 Trunk Groups                                  |   |                    |              |       |          |             |        |          |
| 📁 NAT Qualified Prefix Tables                   |   |                    |              |       |          |             |        |          |
| prote Authorization Tables                      |   |                    |              |       |          |             |        |          |
| 💋 Contact Registrant Table                      |   |                    |              |       |          |             |        |          |
| Vessage Manipulation                            |   |                    |              |       |          |             |        |          |
| Versage Rule Tables                             |   |                    |              |       |          |             |        |          |
| U Google_Rule                                   |   |                    |              |       |          |             |        |          |
| Condition Rule Table                            |   |                    |              |       |          |             |        |          |
| Node-Level SIP Settings                         |   |                    |              |       |          |             |        |          |
| SIP Voice Quality Server                        | - |                    |              |       |          |             |        |          |

#### **SIP Server Table Entry**

- 1. Click on the SIP Server Table created in the previous step.
- 2. From the Create SIP Server drop-down menu, select IP/FQDN.
- 3. Provide the IP Address and the Port Number of the PSTN endpoint.
- 4. Enable OPTION pings by selecting SIP Options from the Monitor field.
- 5. Click **OK**.

#### Note

For production, the Google Voice (GV) hostname is siplink.telephony.goog.

#### SIP Signaling Group - GV

From the Settingstab, navigate to Signaling Groups. Click Add SIP SG.

- 1. Attach the Call Routing Table (GV\_TO\_PBX\_&\_PSTN).
- 2. Attach the SIP Profile (Google).
- 3. Attach the SIP Server Table (Google).
- 4. Attach the Media List ID (Google).
- 5. Associate the appropriateIP address in the "Signaling/Media Source IP" field.
- 6. Configure the Protocol, TLS Listen Ports and TLS Profile (Google\_TLS) in the "Listen Ports" panel.
- 7. Provide the Google Voice SIP Link's FQDN or IP address in the Federated IP/FQDN panel.
- 8. Enable Message Manipulation and attach the profile Google\_Rule to the Outbound Message Manipulation Table List.
- 9. Click OK.

| Description Google_SG                                            |                                                   |
|------------------------------------------------------------------|---------------------------------------------------|
| Service Status Up                                                |                                                   |
|                                                                  |                                                   |
| SIP Channels and Routing                                         |                                                   |
| Action Set Table None                                            | Media Information                                 |
| Call Routing Table GV_TO_PBX_&_PSTN V                            | DSP ^ Add/Edit                                    |
| No. of Channels 30 * [1960]                                      | Audio/Fax Modes Proxy Remove *                    |
| SIP Profile Google                                               | Supported                                         |
| SIP Mode Basic Call                                              | Video/Application Disabled<br>Modes               |
| Agent Type Back-to-Back User Agent 🗸                             | Media List ID Google 💙 🕇                          |
| Interop Mode Standard 🗸                                          | Play Ringback Auto on 180 🗸                       |
| SIP Server Table Google 💙 🕇                                      | Tone Table Default Tone Table 🗸 🔶                 |
| Load Balancing Round Robin 🗸                                     | Play Congestion<br>Tone Disable                   |
| Notify Lync CAC Profile Disable                                  | Early 183 Disable 🗸                               |
| Challenge Request Disable                                        | Allow Refresh Enable                              |
| Outbound Proxy IP/FQDN                                           | Music on Hold Disabled                            |
| Outbound Proxy Port 5060 [1.65535]                               | RTCP<br>Multiplexing Disable                      |
| No Channel Available Override 34: No Circuit/Channel Available V | Media Codec Enable V                              |
| Call Setup Response Timer 255 [180750] secs                      | Latch                                             |
| Call Proceeding Timer 180 [24750] secs                           | Mapping Tables                                    |
| QoE Reporting Disabled                                           |                                                   |
| Use Register as Keep Alive Enable                                | SIP To Q.850 Override Table                       |
| Forked Call Answered Too Soon Disable                            | O 850 To STB Ourserido Tablo Default (RFC4497) ▼  |
|                                                                  |                                                   |
|                                                                  | Pass-thru Peer SIP Response<br>Code Enable        |
|                                                                  |                                                   |
|                                                                  | SIP IP Details                                    |
|                                                                  | Teams Local Media Optimization Disable            |
|                                                                  | Signaling/Media Source IP Ethernet 2 IP (192 158) |
|                                                                  | Signaling DSCP 40 * (063)                         |
|                                                                  | NAT Traversal                                     |
|                                                                  | ICE Support Disabled                              |
|                                                                  | Static NAT - Outbound                             |
|                                                                  | Outbound NAT Traversal None 🗸                     |
|                                                                  |                                                   |
|                                                                  | Static NAT - Inbound                              |
|                                                                  | Detection Disabled                                |
|                                                                  |                                                   |
|                                                                  |                                                   |
| Listen Ports                                                     | Federated IP/FQDN                                 |
| +                                                                | 🛶   🗙 Total 1 SIP Federated IP Row                |
| Listen Port TCP-5060                                             | IP/FQDN Netmask/Prefix                            |
| TLS-5061                                                         | iplink.telephony.goog 255.255.255                 |
|                                                                  |                                                   |
| Message Manipulation Enabled V                                   |                                                   |
| labourd Manager Martin Latin                                     | Outbound Massess Masteriation                     |
| incound message manipulation                                     | Outbound Message Manipulation                     |
| Up                                                               | Google_Rule                                       |
| Down *                                                           | Down *                                            |
| Add/Edit                                                         | Add/Edit                                          |
|                                                                  | - Remove                                          |
|                                                                  |                                                   |
|                                                                  |                                                   |
|                                                                  | Apple                                             |

# **Google Voice Configuration**

For configuration on Google Voice, visitsupport.google.com/a?p=siplink.

# Supplementary Services & Features Coverage

The following checklist depicts the set of services/features covered through the configuration defined in this Interop Guide.

| Sr. No. | Supplementary Services/ Features  | Coverage     |
|---------|-----------------------------------|--------------|
| 1       | Basic calls                       | $\checkmark$ |
| 2       | Call Hold and Resume              | ✓            |
| 3       | Call Transfer                     | ✓            |
| 4       | DTMF RFC                          | ✓            |
| 5       | Calling Party Number Presentation | ✓            |
| 6       | Calling Party Number Restricted   | ✓            |
| 7       | Ring Group                        | ✓            |
| 8       | Auto Attendant                    | ✓            |
| 9       | Voice Mail                        | ✓            |
| 10      | Call Recording                    | ✓            |
| 11      | Call Forwarding by PSTN           | ✓            |
| 12      | Short Codes Dialing               | ✓            |
| 13      | Call Conference                   | X            |
| 14      | Simultaneous Ring                 | X            |
| 15      | Non E164 format                   | X            |
| 16      | Call Decline with 603 response    | X            |

#### Legend

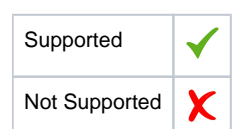

## Caveats

The following items should be noted in relation to this Interop - these are either limitations, untested elements, or useful information pertaining to the Interoperability.

The below issues will be addressed by Google Voice in their upcoming releases.

| S.<br>No | Caveats                              | Description                                                                                                    |
|----------|--------------------------------------|----------------------------------------------------------------------------------------------------|
| 1        | Navigate Google-Voice<br>Mail system | There is no option to navigate the voicemail portal after leaving voicemail. To complete the voice mail recording, you must hang up the phone. |
| 2        | Send 486 Busy<br>response            | Call waiting cannot be turned off at the moment. Google Voice does not send a 486 Busy response.<br>This is a Google Voice limitation.         |

| 3 | Session Refresh                | Google Voice supports only UPDATE as a session refresh mechanism.                                                                    |
|---|--------------------------------|----------------------------------------------------------------------------------------------------|
| 4 | Call decline with 603 response | Google Voice does not support call rejection. When a Google Voice user declines a call, Google Voice forwards the call to voicemail. |
| 5 | Conference                     | Google Voice does not support conference.                                                                                            |
| 6 | Short code dial                | Google Voice does not support the short code dial 0.                                                                                 |
| 7 | Call Forwarding                | Google Voice does not support call forwarding                                                                                        |

# Support

For any support related queries about this guide, please contact your local Ribbon representative, or use the details below:

- Sales and Support: 1-833-742-2661
- Other Queries: 1-877-412-8867
- Website:https://ribboncommunications.com/services/ribbon-support-portal

# References

For detailed information about Ribbon products & solutions, please visit:

https://ribboncommunications.com/products

# Conclusion

This Interoperability Guide describes the successful configuration for Google Voice SIP Link interop involving the Ribbon SBC Edge 1000.

All features and capabilities tested are detailed within this document - any limitations, notes, or observations are also recorded in order to provide the reader with an accurate understanding of what has been covered, and what has not.

Configuration guidance is provided to enable the reader to replicate the same base setup - there may be additional configuration changes required to suit the exact deployment environment.

2023 Ribbon Communications Operating Company, Inc. 2023 ECI Telecom Ltd. All rights reserved.